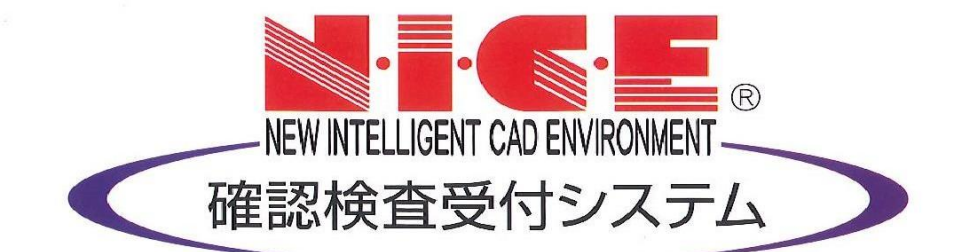

# 【NICE】WEB申請 確認申請書作成・ファイルアップロード

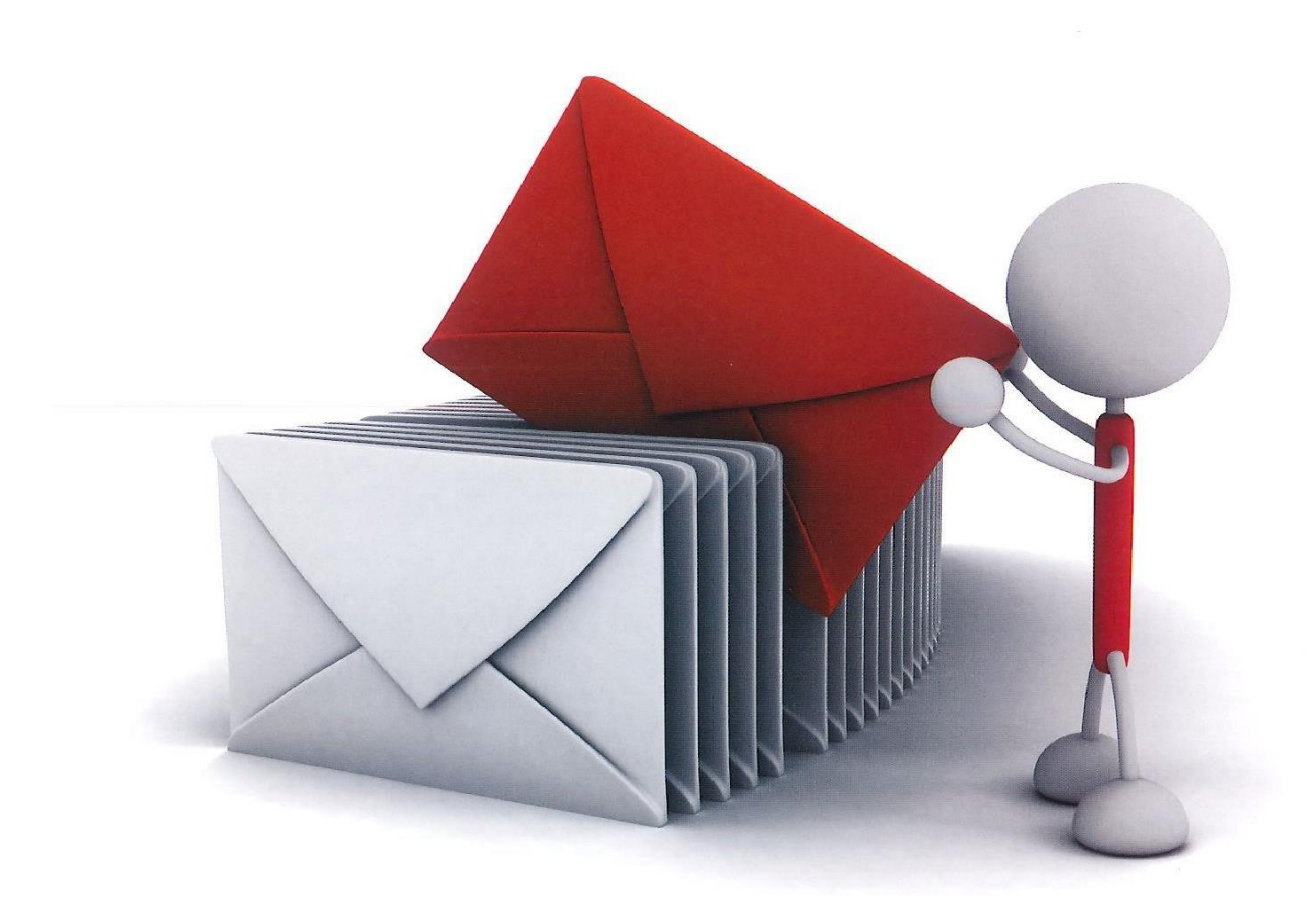

確認申請は、①物件情報入力 ⇒ ②『申請書』『概要書』作成 ⇒ ③『確認申請書』「建築工事届」『受 付表』『調査票』作成 ⇒ ④ データ送信 ⇒ ⑤ 申請受理 です。ログイン後の画面からご説明します。

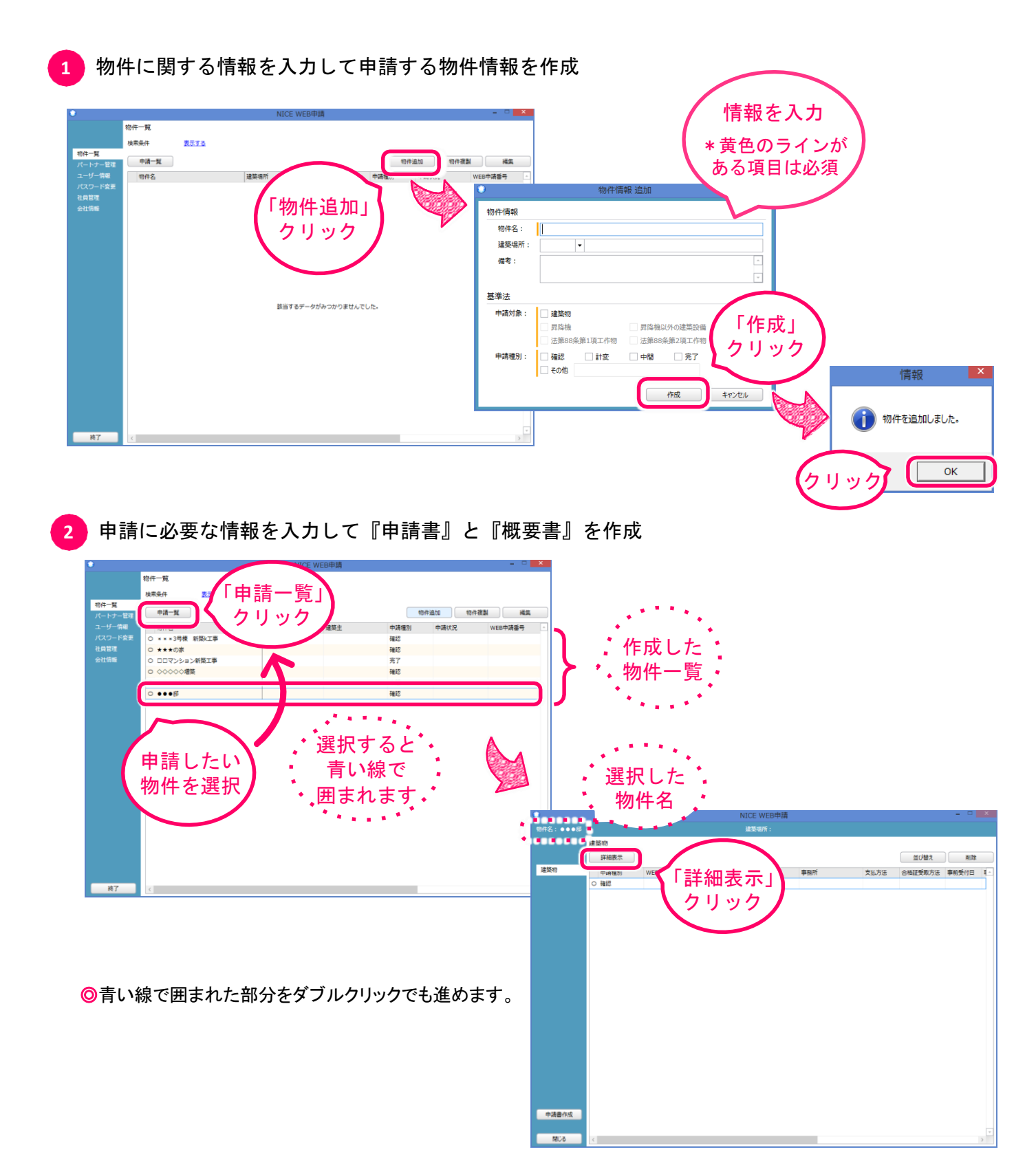

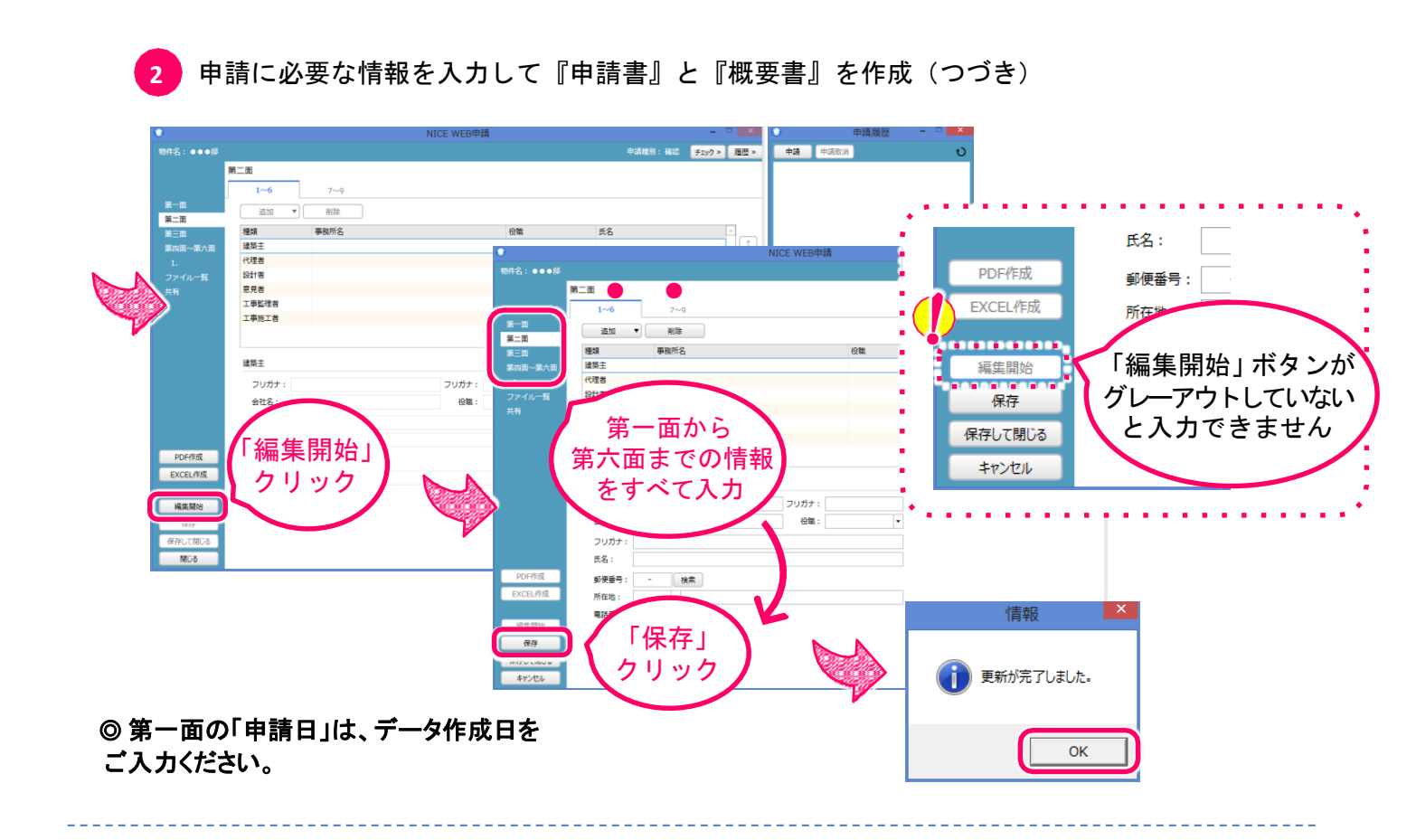

### ♀ 物件登録:<u>第二面·建築主等追加</u>

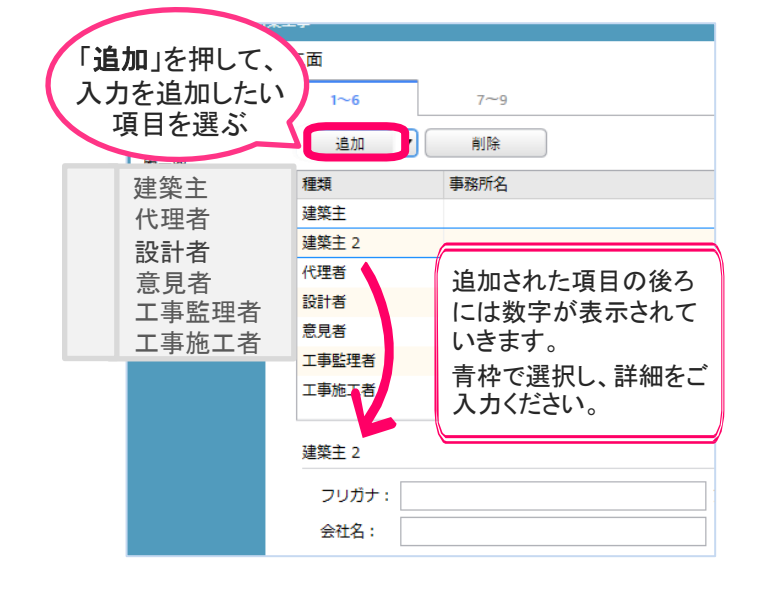

### ♀ 物件登録:「システム内情報のコピー」と「マスタ登録」の活用

|                | 第四面~第六面 |     |       |       |        |                  |
|----------------|---------|-----|-------|-------|--------|------------------|
|                | 1~4     | 5~7 | 8~10  | 11    | 12(床面積 | ) 13~17          |
| 第一面            | 13. 屋根  |     |       |       |        |                  |
| 第二面            | 彩色ストレー  |     |       |       | (      | 参照 ▼             |
| 第三面<br>第四面~第六面 | 14 外辟   | -   | 履歴からコ | ピー    | -      | - <del>7</del> . |
| 1.             | 17.7F±  | -   | 申請書内な | からコピ・ | - =    | ★昭 ▼             |
| ファイル一覧         |         | -   | マスタを開 | <     | -      | 22 AM .          |
| 共有             | 15. 軒裏  |     |       |       |        |                  |

### ・履歴からコピー

過去にその項目に登録したものからコピーできます。 (コピー決定後、編集、マスタ登録もできます。)

・申請書からコピー 現在登録している申請書内の情報をコピーできます。

#### ・マスタを開く

過去にマスタに登録した情報を引き出すことができます。 (<u>項目ごとの登録になります。</u>) (詳しい登録方法はP.19「6-5マスタ登録」をご覧ください。)

申請に必要な情報を入力して『申請書』と『概要書』を作成(つづき)

### ★ 便利機能「申プロ読込」

「申プロ読込」では

福井コンピュータアーキテクト株式会社が提供する「ARCHITREND ZERO (3Dカタログ.com)」から出力した 申請書データ。

ー般財団法人建築行政情報センター(ICBA)が提供する「確認申請プログラム」から出力した申請書データ。の取り込みができます。

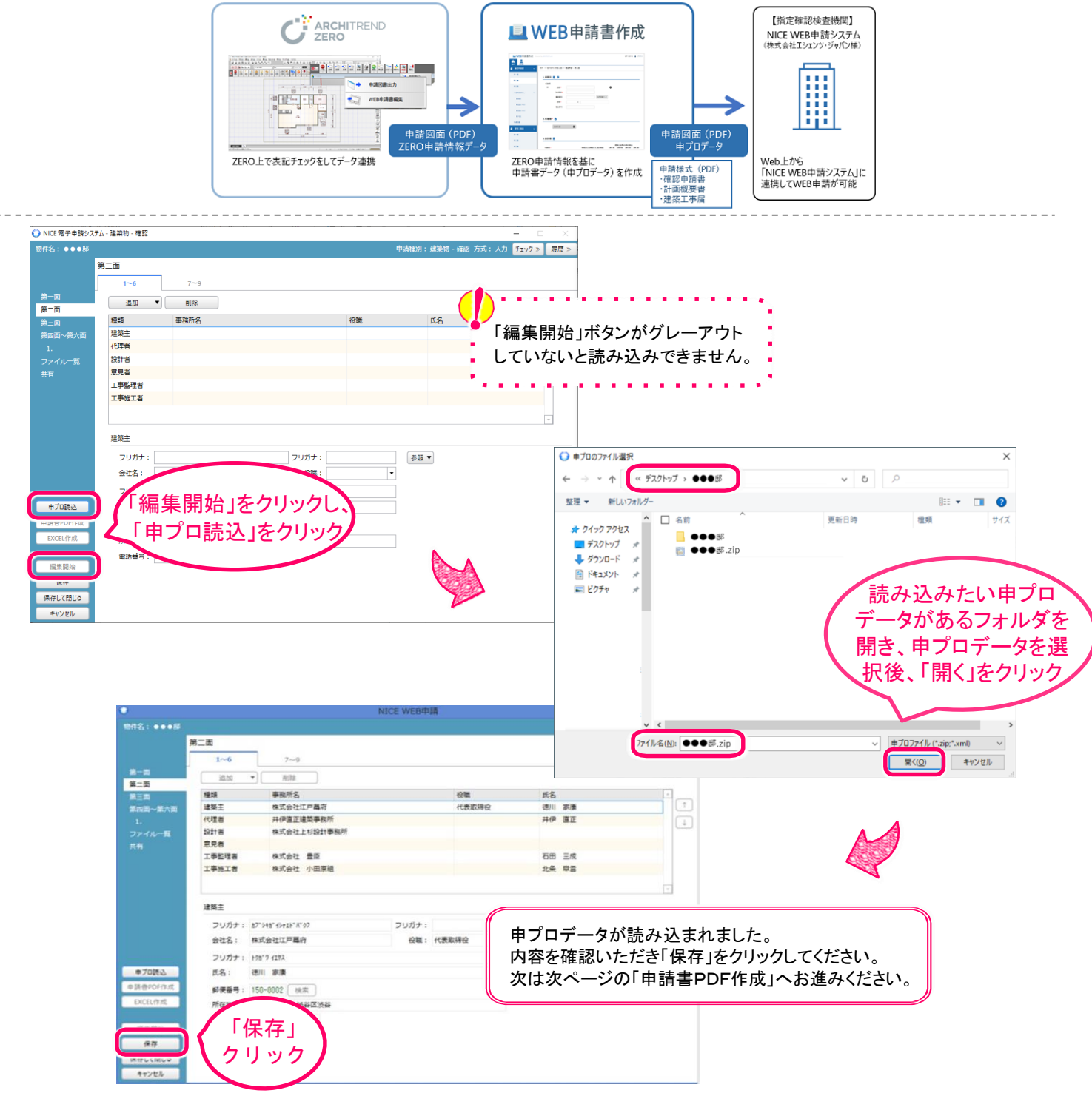

| 田代名: ・・・・ 部<br>第一面<br>第二面<br>第二面<br>二<br>二<br>二<br>二<br>二<br>二<br>二<br>二<br>二 | NICE 1<br>1-6 7-0<br>直当 * 回該<br>3 ● ● 現所名<br>基主 印式合社工『単作<br>理者 井伊道正建築報所<br>11者 株式会社上記録計場所<br>月香 ●<br>専び注意 (株式会社 重新<br>事項正者 株式会社 小田原細 | ACEIの時間<br>中式相互: inf<br>でで、<br>で、<br>で、<br>で、<br>で、<br>で、<br>で、<br>で、<br>で、<br>で                                                                     |                                                                                  | その情報 (エラー)が表示されますので、エラ                                           |
|----------------------------------------------------------------------------------------------------|----------------------------------------------------------------------------------------------------|----------------------------------------------------------------------------------------------------|----------------------------------------------------------------------------------|------------------------------------------------------------------|
| POFAIR<br>EXCELIAR                                                                                                    | 型王<br>フリガナ: 約7945-0415/1537 21<br>会社名: 株式会社工戸載府<br>フリガナ: H127 G213<br>反名: 世川 夢環<br>郵便番号: 150-0002 住市<br>所知知: 東京都 法由区法研               | Jガナ: (学生 *)<br>発電: 代表取得会                                                                                                    | 「 が表示され<br>エラーがI<br>せんでした                                                        | nた場合はデータの修正を行ってください。<br>Eしく修正されると「データに問題は見つかりま<br>と」という表示に変わります。 |
| 編集版物<br>(在市<br>低分して限し)。<br>開ビ(名)                                                                                                    | <ul> <li>(1) (1) (1) (1) (1) (1) (1) (1) (1) (1)</li></ul>                                                                           | 第一面<br>1~6<br>2~0<br>道西 ▼ 約時<br>種類 季風所名<br>種類 季風所名<br>道理主 作ぶ会社工程時<br>料理<br>授者 作ぶ会社工的封作機所<br>記者 作ぶ会社 上的封作機所<br>記書<br>工事販売者 作ぶ会社 意知<br>工事販工者 作ぶ会社 小田開組 | 中式構成31: 編22<br>                                                                  |                                                                  |
|                                                                                                    | PDF市成<br>EXLEL79版<br>編集開始                                                                                                    | 選手<br>フリガナ: お7.947 (#45.97.97) 2<br>金立名: 第55会社工学員会<br>フリガナ: HW 7.032<br>第名: マッ・ 「申請書PDF作成」                                                           | リガナ: (京数時日)                                                                      | NICE WERTUR - 5                                                  |
|                                                                                                    | (初初<br>(明日)(1101)の<br>(第20名                                                                                                    | <u>クリック</u>                                                                                                    | 中語名: ●●●部<br>アイル一覧<br>第一書<br>第二書<br>第二書<br>第二書<br>第二書<br>第二書<br>第二書<br>第二書<br>第二 | 中通数5): 第2 第222<br>第722-1: 第71回辺 文書名変更 部<br>2018/04/05 14:37      |
| ◎エラーチェッ<br>をクリックして<br>「編集開始」<br>成」はクリック                                                                                                    | ック後、内容の修正をした<br>こから「申請書PDF作成」<br>ボタンが押されている状<br>りできませんのでご注意                                                                          | :場合、必ず「保存」<br>」をクリックしてください。<br>態では「申請書PDF作<br>ください。                                                                                                  | 申請                                                                               | データ作成完了<br>青書と概要書が1つのPDFファイルに同時<br><sup>作成されます。</sup>            |

3 入力した内容を反映させたExcelファイルをエクスポートして『受付表』『調査票』『建築工事届』 を作成

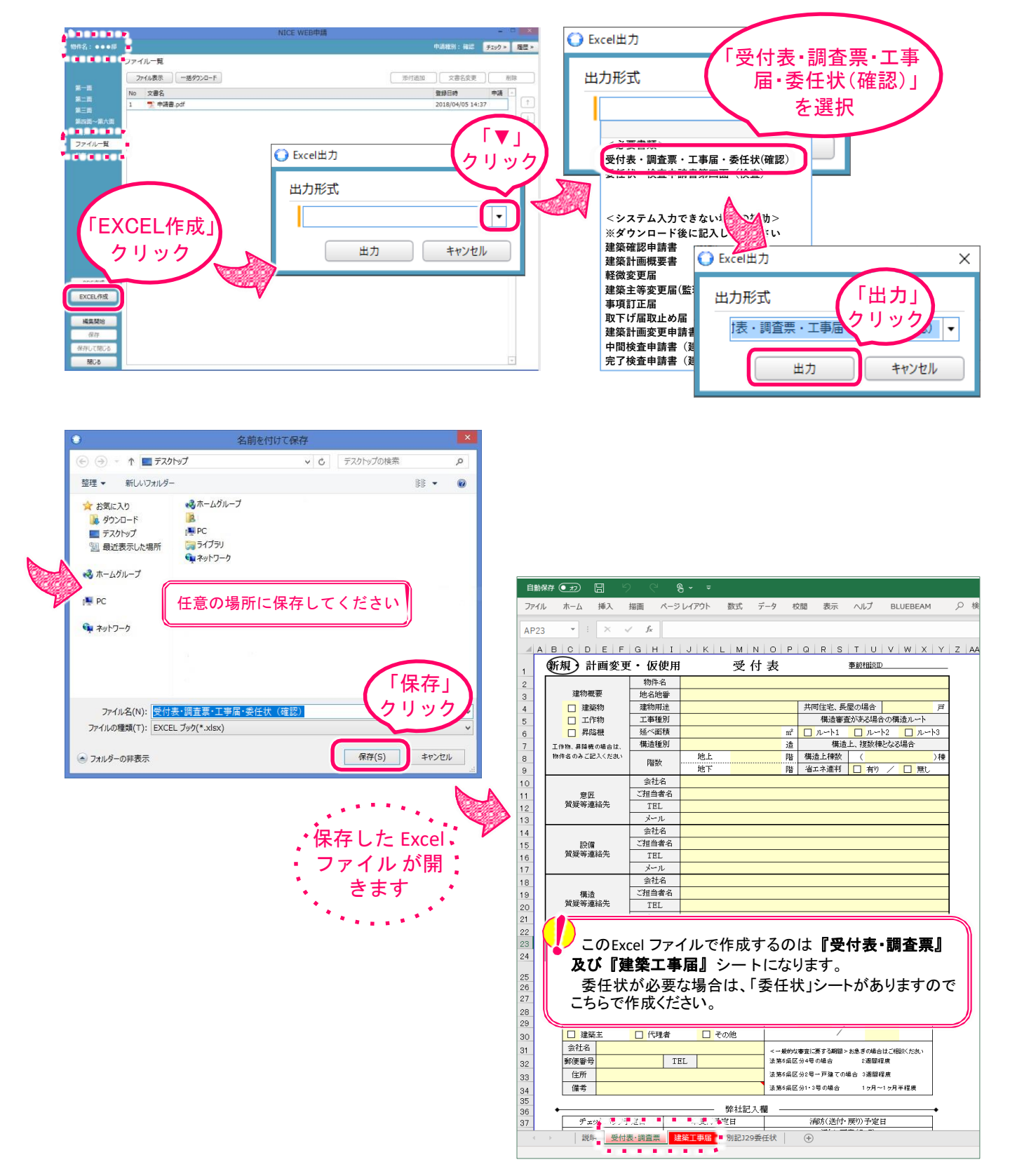

入力した内容を反映させたExcelファイルをエクスポートして『受付表』『調査票』『建築工事届』 3 を作成(つづき)

|                                                                                                    | 自動保存 🕢 🗄                                                                                                    |                                                                                                    | 3 デーク 応明 表示                                                                                                    | ヘルプ                                                                                                    |                                                                                                    |                                                                                                    |                                                                                                    |                                                                             |                                                                                                    |
|----------------------------------------------------------------------------------------------------|----------------------------------------------------------------------------------------------------|----------------------------------------------------------------------------------------------------|----------------------------------------------------------------------------------------------------|----------------------------------------------------------------------------------------------------|----------------------------------------------------------------------------------------------------|----------------------------------------------------------------------------------------------------|----------------------------------------------------------------------------------------------------|-----------------------------------------------------------------------------|----------------------------------------------------------------------------------------------------|
| INCLUS NUMBER AND AND AND AND AND AND AND AND AND AND                                                                                                    | ファイル ホーム 挿                                                                                                    | ス 描画 ページレイアウト 豊                                                                                                    |                                                                                                    |                                                                                                    |                                                                                                    |                                                                                                    |                                                                                                    |                                                                             |                                                                                                    |
|                                                                                                    | AT15 Y : A                                                                                                    | × ✓ J≈<br>  F   G   H   T   J   K   I   N                                                                                                    | MINICIPICIP                                                                                                    | 「NICE」で                                                                                                    | 入力された                                                                                                    |                                                                                                    |                                                                                                    |                                                                             |                                                                                                    |
|                                                                                                    | 新規 計画                                                                                                    | 変更・仮使用 😚                                                                                                    | 免付表                                                                                                    | 内容は各                                                                                                    | シートに反日                                                                                                    | 央され                                                                                                    |                                                                                                    |                                                                             |                                                                                                    |
| Image: Image:                                                                                                    | 建物概要                                                                                                    | 物件名                                                                                                    |                                                                                                    | ています                                                                                                    | アイ 方方                                                                                                    | 「正た」                                                                                                    |                                                                                                    |                                                                             |                                                                                                    |
| Image: manual manual                                                                                                    | 2 建築物                                                                                                    | 建物用途                                                                                                    | 共同住宅                                                                                                    | $\lambda + \tau $                                                                                                    |                                                                                                    |                                                                                                    |                                                                                                    |                                                                             |                                                                                                    |
|                                                                                                    | 5 □ 工作物<br>6 □ 昇降機                                                                                                    | 工争種別<br>延べ面積                                                                                                    | 構造番<br>m <sup>2</sup> ロ ルート1 ロ                                                                                                    | VUC C                                                                                                    |                                                                                                    | cu                                                                                                    | /                                                                                                    | 「四什主」け                                                                      |                                                                                                    |
| Image: rest rest rest rest rest rest rest rest                                                                                                    | <ol> <li>7 工作物、昇降機の場合<br/>物件名のみご記入くた</li> </ol>                                                                                                    | alt. 構造種別<br>減い 地上                                                                                                    | 造         構造上、           階         構造上棟数                                                                                                    | 複数(***                                                                                                    |                                                                                                    |                                                                                                    |                                                                                                    |                                                                             |                                                                                                    |
| Reds1. I cycle # end # end                                                                                                    |                                                                                                    | P留叙 地下<br>金社名                                                                                                    | 0 階 省エネ連判 🗆                                                                                                    | 有り / 🗆 無し                                                                                                    |                                                                                                    |                                                                                                    |                                                                                                    | 【請求書送付                                                                      | 先【請求讀                                                                                                    |
|                                                                                                    | 0<br>1 意匠<br>發展新達約年                                                                                                    | ご担当者名                                                                                                    |                                                                                                    |                                                                                                    |                                                                                                    |                                                                                                    |                                                                                                    | 宛名先】、【交                                                                     | 付希望日                                                                                                    |
|                                                                                                    | 2 頁與寺連紹先                                                                                                    | : TEL<br>メール                                                                                                    |                                                                                                    |                                                                                                    |                                                                                                    |                                                                                                    |                                                                                                    | を必ず入力し                                                                      | てください                                                                                                    |
|                                                                                                    | 4 設備                                                                                                    | 会社名<br>ご担当者名                                                                                                    |                                                                                                    |                                                                                                    |                                                                                                    |                                                                                                    |                                                                                                    |                                                                             |                                                                                                    |
| <complex-block></complex-block>                                                                                                    | 6 智疑等連絡失                                                                                                    | TEL                                                                                                    |                                                                                                    |                                                                                                    | •                                                                                                    | 請求先明細                                                                                                    |                                                                                                    |                                                                             |                                                                                                    |
|                                                                                                    | 8                                                                                                    | 会社名                                                                                                    |                                                                                                    |                                                                                                    |                                                                                                    | 請求書 送付先                                                                                                    |                                                                                                    | 交付希望                                                                        | H                                                                                                    |
| <complex-block></complex-block>                                                                                                    | 9 構造<br>0 質疑等連絡先                                                                                                    | CIESTAN<br>TEL                                                                                                    |                                                                                                    |                                                                                                    | □建築主                                                                                                    | □ 代理者 [                                                                                                    | <mark>」</mark> その他                                                                                                    | /                                                                           |                                                                                                    |
|                                                                                                    | 1<br>2  滴合証明                                                                                                    | メール<br>(フラット35) □ 有り ( [                                                                                                    | Sあり Sなし〉 無し                                                                                                    |                                                                                                    | フレス単分の一十                                                                                                    | 請求宛名先                                                                                                    | コスの俳                                                                                                    |                                                                             |                                                                                                    |
|                                                                                                    | 3<br>フラット35Sで耐傷<br>(住宅の                                                                                                    | 製性を選択する場合 耐震等級                                                                                                    |                                                                                                    |                                                                                                    | 会社名                                                                                                    |                                                                                                    | <u></u> толе                                                                                                    |                                                                             |                                                                                                    |
|                                                                                                    | 5                                                                                                    | 請求先明細                                                                                                    | •                                                                                                    |                                                                                                    | 郵便番号                                                                                                    | TEL                                                                                                    |                                                                                                    | <一般1937番重に要する時間245.8<br>法第6条区分4号の場合                                         | 2週間程度                                                                                                    |
|                                                                                                    | 5 × 領収証の多                                                                                                    | ぞ 行は、原則行っておりませんので、ご了<br>請求書 送付先                                                                                                    | 永ください。                                                                                                    | 9H                                                                                                    | 住所                                                                                                    |                                                                                                    |                                                                                                    | 法第6条区分2号一戸建ての場合                                                             | 3週間程度                                                                                                    |
|                                                                                                    | 8 口 建築主                                                                                                    | □ 代理者 □ その他                                                                                                    | /                                                                                                    |                                                                                                    | 備考                                                                                                    |                                                                                                    |                                                                                                    | 法第6条区分1・3号の場合                                                               | 1ヶ月~1ヶ月半程度                                                                                                    |
| <complex-block></complex-block>                                                                                                    | 9<br>0 口 建築主                                                                                                    | 調水処石元<br>□ 代理者 □ その他                                                                                                    | /                                                                                                    |                                                                                                    | 説明 受付表·調                                                                                                    | 查票 建築工事届 別:                                                                                                    | 记329委任状 (+                                                                                                    | •)                                                                          |                                                                                                    |
|                                                                                                    | 1 会社名<br>の 郵便番号                                                                                                    | TEL                                                                                                    | ■まる朝間 > おき                                                                                                    | 急ぎの場合はご相談ください<br>2週間程度                                                                                                    |                                                                                                    |                                                                                                    |                                                                                                    |                                                                             |                                                                                                    |
|                                                                                                    | 3 住所                                                                                                    |                                                                                                    | シートタ 🏻 🥐                                                                                                    | 合 3週間程度                                                                                                    |                                                                                                    |                                                                                                    |                                                                                                    |                                                                             |                                                                                                    |
|                                                                                                    | i4 備考<br>5                                                                                                    |                                                                                                    |                                                                                                    | 1 5月~1 5月半程度                                                                                                    |                                                                                                    |                                                                                                    |                                                                                                    |                                                                             |                                                                                                    |
|                                                                                                    | 6<br>7 チェック                                                                                                    |                                                                                                    | 衣"                                                                                                    |                                                                                                    |                                                                                                    |                                                                                                    |                                                                                                    |                                                                             |                                                                                                    |
|                                                                                                    | -                                                                                                    |                                                                                                    |                                                                                                    |                                                                                                    |                                                                                                    | ' ㅋㅋ~~ ㅡ ㅣ'                                                                                                    | エコニンリン・ノ・                                                                                                    | ートになつてし                                                                     | 149.                                                                                                    |
|                                                                                                    |                                                                                                    | 受付表・調査票<br>学 C 8 - マ<br>描面 4 51 / 271 数元                                                                                                    |                                                                                                    |                                                                                                    | 受付表の下                                                                                                    | に調査票が                                                                                                    | ぶあります                                                                                                    | のでご注意くオ                                                                     | さ <i>い</i> 。<br>ごさい。                                                                                                    |
|                                                                                                    | ▲ 説明<br>自動保存 ● 22 日<br>アアイル ホーム 挿入<br>AH59 ▼ :: ×                                                                                                    | 受付表・調査票     日本       ウ     C     Q     -       毎面     ページレイアウト     数式       ✓     チ                                                                                                    | データ 校開 表示 ヘルフ                                                                                                    |                                                                                                    | 「交付表の下<br>受付表の下                                                                                                    | ·調査票が<br>に調査票が<br>亚 🖩 ッ ල                                                                                                    | ** - • • • • • • • • • • • • • • • • • •                                                                                                    | のでご注意く†                                                                     | ざさい。                                                                                                    |
| Разви         Развий         Развий<                                                                                                    | (注) 説明<br>自動保存 ● 22 日<br>アイル 木ーム 挿入<br>ハH59 ● : ×<br>(▲ A   B   C   D   E                                                                                                    | 受付表・調査                                                                                                    | データ 校開 表示 ヘルフ<br>10 P 0 R S T U                                                                                                    |                                                                                                    | 「交付表の下<br>受付表の下<br><sup>1996年9</sup>                                                                                                    |                                                                                                    | いたい<br>あります<br>ページレイアウト 数式                                                                                                    | のでご注意く<br><sup>- データ 校園 表示 ^</sup>                                          |                                                                                                    |
| INTRA       INTRA       INTRA <t< th=""><th></th><th></th><th>データ 校開 表示 ヘルス<br/>N O P Q R S T U</th><th></th><th>「 受 刊 衣 」 C<br/>受付表の下<br/>- <sup>77(ル</sup> オ<br/>AE12</th><th></th><th>きょう<br/>8、 マレイアウト 数式</th><th></th><th></th></t<>                                                                                                    |                                                                                                    |                                                                                                    | データ 校開 表示 ヘルス<br>N O P Q R S T U                                                                                                    |                                                                                                    | 「 受 刊 衣 」 C<br>受付表の下<br>- <sup>77(ル</sup> オ<br>AE12                                                                                                    |                                                                                                    | きょう<br>8、 マレイアウト 数式                                                                                                    |                                                                             |                                                                                                    |
| Image: Fighting: Fighting: Fightin                                                                                                    |                                                                                                    | 受付表・調査<br>第                                                                                                    | データ 校園 表示 へル<br>▼ O P Q R S T U<br>査 票<br>調査者れる                                                                                                    |                                                                                                    | 「 文 N 衣 J Z<br>受付表の下<br>フィル オ<br>AE12<br>( A B<br>の一                                                                                                    |                                                                                                    | S ジレイアウト 数式                                                                                                    | のでご注意く<br>- データ <sup>仮題</sup> 表示 ^                                          |                                                                                                    |
| СК         ПОХОНИЦАНИЕ          ПОХОНИЦАНИЕ          ГОПОНИЦАНИИ             ПОХОНИ           ПОХОНИ            ПОХОНИ           ПОХОНИ           ПОХОНИ           ПОХОНИ           ПОХОНИ           ПОХОНИ           ПОХОНИ           ПОХОНИ           ПОХОНИ           ПОХОНИ           ПОХОНИ           ПОХОНИ           ПОХОНИ                                                                                                    |                                                                                                    | 受付表・調査票<br>・ 描画 ページレイアウト 数式<br>✓ ♪  <br>F   G   H   I   J   K   L   M   N<br>調 ]                                                                                                    | データ 校園 表示 へル。<br>データ 校園 表示 へル。<br>N O P Q R S T U<br>算<br>調査者所名<br>連絡先電話番号<br>F 増                                                                                                    |                                                                                                    | 「 文 刊 衣 」 C<br>受付表の下<br>774ル 7<br>AE12<br>4 A B<br>2<br>4 A B<br>2<br>4 A B<br>2<br>4 A B<br>2<br>4 A B<br>2<br>4 A B<br>2<br>4 A B<br>2<br>4 A B<br>2<br>4 A B<br>2<br>4 A B<br>2<br>4 A B<br>4 A B<br>7<br>7<br>7<br>7<br>7<br>7<br>7<br>7<br>7<br>7<br>7<br>7<br>7<br>7<br>7<br>7<br>7<br>7<br>7                                                                                                    |                                                                                                    | Solution     Solution     Solution | のでご注意く<br>- データ 校開 表示 ^                                                     |                                                                                                    |
| ●         ●         ●         ●         ●         ●         ●         ●         ●         ●         ●         ●         ●         ●         ●         ●         ●         ●         ●         ●         ●         ●         ●         ●         ●         ●         ●         ●         ●         ●         ●         ●         ●         ●         ●         ●         ●         ●         ●         ●         ●         ●         ●         ●         ●         ●         ●         ●         ●         ●         ●         ●         ●         ●         ●         ●         ●         ●         ●         ●         ●         ●         ●         ●         ●         ●         ●         ●         ●         ●         ●         ●         ●         ●         ●         ●         ●         ●         ●         ●         ●         ●         ●         ●         ●         ●         ●         ●         ●         ●         ●         ●         ●         ●         ●         ●         ●         ●         ●         ●         ●         ●         ●         ●         ●         ●         ●                                                                                                            |                                                                                                    | 受付表・調査<br>「毎回 ページレイアウト 数式<br>「「「「」」」」、「」」「」」、「」」「」」、<br>「「」」」、「」」「」」、「」」「」」、<br>「」」」、「」」、「」」、「」」、<br>「」」、<br>「」」、<br>「」」、<br>「」」、<br>「」」、<br>「」」、<br>「」」、<br>「」」、<br>「」」、<br>「」」、<br>「」」、<br>「」」、<br>「」」、<br>「」」、<br>「」」、<br>「」」、<br>「」、<br>「」」、<br>「」、<br>「」」、<br>「」、<br>「」、<br>「」」、<br>「」」、<br>「」、<br>「」、<br>「」、<br>「」、<br>「」」、<br>「」、<br>「」」、<br>「」、<br>「」」、<br>「」、<br>「」、<br>」、<br>「」、<br>「」、<br>」、<br>「」、<br>」、<br>「」、<br>」、<br>、<br>」、<br>」、<br>」、<br>」、<br>」、<br>」、<br>」、<br>」、<br>」、<br>」、<br>」、<br>」、<br>」、<br>」、<br>」、<br>」、<br>」、<br>」、<br>」、<br>」、<br>」、<br>」、<br>」、<br>」、<br>」、<br>」、<br>」、<br>」、<br>」、<br>」、<br>」、<br>」、<br>」、<br>」、<br>」、<br>」、<br>」、<br>」、<br>」、<br>」、<br>」、<br>」、<br>」、                                                                                                    | データ 校開 表示 ヘルプ     マータ 校開 表示 ヘルプ     の P Q R S T U     重     環     環     環     環     環     環     環     取     などを     おか及び漢都市計画区域外     ロ 好か及び漢都市計画区域外     ロ 好か及び漢都市計画区域外                                                                                                    | 7 JEAM A<br>V W X Y Z AAA                                                                                                    | 「 文 刊 衣 」 C<br>受付表の下<br>274ル オ<br>AE12<br>3 あ日<br>3<br>4<br>5                                                                                                    |                                                                                                    | <ul> <li>こ</li> <li>こ</li></ul>                                                                                                    | のでご注意く<br>データ 校園 表示 へ<br>D P G R S T U V N<br>和の規定による<br>事 届                |                                                                                                    |
| 日志安地     第14世紀授約     第14世紀授約     第14世紀授約     第14世紀授約     第14世紀授約       「「日本     「「日本     「日本     第15世紀授約     「日本     第15世紀授約       「日本     「日本     「日本     「日本     「日本     「日本       「日本     「「日本     「日本     「日本     「日本     「日本       「日本     「日本     「日本     「日本     「日本     「日本     「日本       日本     「日本     「日本     「日本     「日本     「日本     「日本     「日本       日本     「日本     「日本     「日本     「日本     「日本     「日本     「日本       日本     「日本     「日本     「日本     「日本     「日本     「日本     「日本       日本     「日本     「日本     「日本     「日本     「日本     「日本     「日本       日本     「日本     「日本     「日本     「日本     「日本     「日本     「日本       日本     「日本     「日本     「日本     「日本     「日本     「日本     「日本       日本     「日本     「日本     「日本     「日本     「日本     「日本     「日本     「日本       日本     「日本     「日本     「日本     「日本     「日本     「日本     「日本     「日本     「日本     「日本     「日本     「日本     「日本     「日本     「日本     「日本     「日本     「日本     「日本<                                                                                                    |                                                                                                    | 受付表・調査票     受                                                                                                    | データ 校開 表示 ヘルン     マータ 校開 表示 ヘルン     O_P_Q_R_S_T_U     運転先電話番号     運転先電話番号     種市及び準都市計画区域外    区分区域非設定)     満                                                                                                    | ブーマEAM ク<br>マーマEAM ク<br>マーマEAM ク<br>「マーマーマーマーマーマーマーマーマーマーマーマーマーマーマーマーマーマーマー                                                                                                    | 「 (文 1) 衣」と<br>受付表の下                                                                                                    |                                                                                                    |                                                                                                    | のでご注意く<br>データ 校開 表示 へ<br>DIPIQIRISITUVIS<br>和の規定による<br>事 届                  | ささい。                                                                                                    |
|                                                                                                    | 前期存存     27)     回       日期存存     27)     回       77/1/     木-ム     挿入       1459     -     :       2     建物名称     :       2     建物名称     :       2     建物名称     :       2     建物名称     :       2     建物名称     :       2     建物名称     :       2     建物名称     :       3     項目     :       1     第1種     :       1     第1種     : |                                                                                                    | データ 校開 表示 ヘルン       NOPQRSTUD       調査者氏名<br>連絡先電話番号       運路先返び導都市計画区域外<br>区方区域非設定)       満<br>援管住居専用地域<br>高層住居専用地域                                                                                                    |                                                                                                    | 「 (文) 1) 衣」<br>受付表の下                                                                                                    |                                                                                                    |                                                                                                    | のでご注意く<br>データ 校開 表示 へ<br>DIPIQIRISITUIVI<br>Aの規定による<br>事 届<br>今和 (4 )       |                                                                                                    |
|                                                                                                    |                                                                                                    | 受付表・調査業     日本       1     描画       パーシレノアウト     数式       メ     糸       F     G       H     J       K     K       F     G       H     J       K     K       F     G       H     J       K     K       F     G       H     J       K     K       K     K        K     K                                                                                                    | データ 校園 表示 へしこ       Y O P O R S T U            ・<br>・<br>・                                                                                                    |                                                                                                    | 「 (文) 1 衣) C<br>受付表の下<br>ファイル マ<br>AE12<br>4 A B<br>2 新四十号<br>3<br>4<br>5<br>6<br>7.<br>8<br>9<br>10                                                                                                    |                                                                                                    | <ul> <li>(あります)</li> <li>(、、、、、、、、、、、、、、、、、、、、、、、、、、、、、、、、、、、、</li></ul>                                                                                                    | のでご注意く<br>- データ 校闘 表示 へ<br>DIPIQIRISITUIVI<br>英の規定による<br>事 届<br>令和 (一年 )    |                                                                                                    |
| 時次地域     第224年後辺辺域     第350-00     第350-00                                                                                                    |                                                                                                    | 使付表・調査業     使用     (本語の)     (本語の)     (本語の)     (本語の)     (本語の)     (本語の)     (本語の)     (本語の)     (知知の)     (本語の)     (知知の)     (本語の)     (知知の)     (本語の)     (知知の)     (知知のの)     (知知の)     (知知の)                                                                                                    | データ 校園 表示 へしご       N O P Q R S T U            調査者氏名<br>連絡先電話番号             運行星電和市計画区域外<br>回 影市及び運都市計画区域外<br>回 医力区域非設定)             認希電話番号             『都市市及び運都市計画区域外<br>□ 医力区域非設定)             認希電話番号             認希電話番号             『都市市及び運都市計画区域外<br>□ 医力区域非設定)             記書            記書            記書            正常目尾鹿用地域             [第 世域 坦 道            [第 世域 坦         ] 指定なし                                                                                                    |                                                                                                    | 「 文 N 衣 J C<br>受付表の下                                                                                                    | - 「 詞 <u>五</u> 宗」<br>に 調 査 票 が<br>こ 日 9 で<br>、<br>、 × ✓ よ<br>C D E F G H I<br>様式 (第八条関係) (A 4<br>知事 様                                                                                                    | 、<br>、<br>、<br>、<br>、<br>、<br>、<br>、<br>、<br>、<br>、<br>、<br>、                                                                                                    | のでご注意く<br>- データ QB 表示 ^<br>D P Q R S T U V 1<br>Aの規定による<br>事 届<br>- 分和 二年 1 | ごさい。<br>ジレブ BLUEBEAM<br>N X Y Z AAAE                                                                                                    |
| · · · · · · · · · · · · · · ·                                                                                                    |                                                                                                    | 使け表・調査業     使用     (アクリンククト     数式     ・ 新画     ページレイアクト     数式     ・                                                                                                    | データ 校園 表示 へしご       N O P Q R S T U            調査者氏名<br>連絡先電話番号             運給先電話番号             夏一都市及辺洋都市計画区域外             医分区域非設定             派務行足毒専用地域             四常住屋専用地域             近端         二業専用地域             二業専用地域             二業専用地域             二、業専用地域             二、業専用地域             二、業専用地域                                                                                                    |                                                                                                    | 「 文 刊 衣 」 C<br>受付表の下                                                                                                    |                                                                                                    | 、<br>あります<br>、<br>、<br>、<br>、<br>、<br>、<br>、<br>、<br>、<br>、<br>、<br>、<br>、                                                                                                    |                                                                             | <ul> <li>こさい。</li> <li>ルブ BLUEBEAM</li> <li>W   X   Y   Z   AA AE</li> <li>月 日</li> </ul>                                                                                         |
| 1     日 思想時候     トーーの)     第       1     日 思想時候     トーーの)     第       1     日 思え他     10     10       2     20     14     14     14       2     10     16     16     15       3     300     16     16     15       5     820 (2)     16     16     15       6     10     16     16     15       10     10     16     16     15       11     10     16     16     16       10     10     16     16     16       10     10     16     16     16       10     10     16     16     16       10     10     16     16     16       10     10     16     16     16       10     10     16     16     16       10     10     16     16     16       11     10     16     16     16       12     10     16     16     16       14     10     16     16     16       15     16     16     16     16       16     16     16     16     16<                                                                                                    |                                                                                                    | 使付表・調査<br>「頭面 ページレイアウト 数式<br>「「」」」、「」」、「」」、「」」、「」」、「」」、「」」、「」」、「」                                                                                                    | データ 校園 表示 へしつ       N O P Q R S T U            調査者氏名<br>連路先電話番号             通路先電話番号             夏一都市及び準都市計画区域外<br>□ SOE(城非設定)             二業専用地域<br>四 運往居地域             正業専用地域             二業専用地域             二業市地域             二業市地域             二業市地域             二業市地域             二業本市地域             二次                                                                                                    |                                                                                                    | 「 文 竹 衣 J C<br>受付表の下<br><sup>  1)</sup><br>(○)<br>(○)<br>(○)<br>(○)<br>(○)<br>(○)<br>(○)<br>(○)                                                                                                    |                                                                                                    | 、<br>、<br>、<br>、<br>、<br>、<br>、<br>、<br>、<br>、<br>、<br>、<br>、                                                                                                    | のでご注意く<br>データ 校園 表示 へ<br>シーク 校園 表示 へ<br>シール(申プロ語<br>たた にいたただい)              | こうい。<br>ジン・<br>BLUEBEAM<br>N X Y Z AAAE<br>月 日<br>売込)を利用                                                                                                    |
| 3     時期度     福工     文数     中志房     1000       #202     第1個     第24     第     第27.0       #202     第27.0     第27.0     第27.0       #3     新日橋     第27.0     第27.0       #3     第36     208     70.0       #3     #100.6     第     1000.00       #101.00     第     1000.00     第       1     #251     第     第       2010.00     第     第       2011.00     第     1       2012.00     第     1       2013.00     1000.00     1       2014.00     第     1       2015.00     1000.00     1       2014.00     1000.00     1       2015.00     1000.00     1       2014.00     1000.00     1       2014.00     1000.00     1       2014.00     1000.00     1       2014.00     1000.00     1       2014.00     1000.00     1       2014.00     1000.00     1       2014.00     1000.00     1       2014.00     1000.00     1       2014.00     1000.00     1       2014.00     1000.00     1       2014.00     1000.00<                                                                                                    |                                                                                                    | 使付表・調査<br>指摘                                                                                                    | データ     校園     表示     へしご       N     O     P     G     R     S     T     U       算     要 <td></td> <td>「 文 N 衣 J C<br/>受付表の下</td> <td></td> <td>、<br/>あります<br/>、<br/>、<br/>、<br/>、<br/>、<br/>、<br/>、<br/>、<br/>、<br/>、<br/>、<br/>、<br/>、</td> <td>のでご注意く<br/>データ 校園 表示 へ<br/>ののでご注意く</td> <td>ごさい。<br/>JUブ BLUEBEAM<br/>N X Y Z AAAE<br/>月 日<br/>売込)を利用<br/>ている場合</td>                                                                                                    |                                                                                                    | 「 文 N 衣 J C<br>受付表の下                                                                                                    |                                                                                                    | 、<br>あります<br>、<br>、<br>、<br>、<br>、<br>、<br>、<br>、<br>、<br>、<br>、<br>、<br>、                                                                                                    | のでご注意く<br>データ 校園 表示 へ<br>ののでご注意く                                            | ごさい。<br>JUブ BLUEBEAM<br>N X Y Z AAAE<br>月 日<br>売込)を利用<br>ている場合                                                                                                    |
| 「風記地区」 第1種 第2種 第     第1種、第2種 第     第1種、第2種 第     第1種、第2種 第       6     非認識課事業     計論洗定 事業決定 指定心     第第       7     第第     新作計画調算事業     計画洗定 事業決定 指定心       8     新作計画 第     千0.0%(二 事業)     第       9     非計画     〒     第       10     1038     108.0%(法66%,02.6%)     1     第       11     地区計画 局づき: 有 魚     高度計算     1     1       20     第     第     1     1       20     108.2%     1     1     1       20     108.2%     1     1     1       20     108.2%     1     1     1       20     108.2%     1     1     1       20     108.2%     1     1     1       20     108.2%     1     1     1       20     108.2%     1     1     1       20     108.2%     1     1     1       20     108.2%     1     1     1       20     108.2%     1     1     1       20     108.2%     1     1     1       20     108.2%     1     1     1       20     108.2%     1     1     1       20                                                                                                    |                                                                                                    |                                                                                                    | データ 校園 表示 へしご       N O P G R S T U       重焼先電読番号       運焼先電読番号       ご焼焼電読番号       こ 労売及以準都市計画区域外       ○ 公式気候時設定)       無       医労圧成専用地域       Pa高度は居専用地域       「二業専用地域       ご業専用地域       「二業専用地域       「二業専用地域       「二業専用地域       「二業専用地域       「二業専用地域       「二業専用地域       「二、一、一、一、一、一、一、一、一、一、一、一、一、一、一、一、一、一、一、一                                                                                                    |                                                                                                    | 「 文 Y Y 衣 J C<br>受付表の下<br>77-/ル 7<br>AE12<br>4 A B<br>77-/ル 7<br>AE12<br>4 A B<br>77-/ル 7<br>AE12<br>5 6<br>7<br>8 9<br>9<br>10<br>11<br>12<br>第四十号<br>6<br>7<br>7<br>8<br>9<br>9<br>10<br>11<br>13<br>第四<br>14<br>15<br>15<br>15<br>15<br>15<br>15<br>15<br>15<br>15<br>15<br>15<br>15<br>15                                                                                                    | - 「 調 <u>五</u> 宗」 に<br>に 調 査 票 が<br>- ム 挿入 描画 /<br>- ム 挿入 描画 /<br>- E F G H I<br>様式 (第八条関係) (A 4<br>- 3<br>知事 様<br>- 単<br>- 単<br>- 単<br>- 単<br>- して<br>は、、                                                                                                    | <ul> <li>         ・・シレイアウト 数式         ・・シレイアウト 数式         ・・シレイアウト 数式         ・・・・・・・・・・・・・・・・・・・・・・・・・・・・</li></ul>                                                                                                    | のでご注意く<br>データ 校園 表示 へ<br>シーP Q R S T U V V<br>和の規定による<br>事 届                | <ul> <li>ジレン</li> <li>ジレン</li> <li>ジレン</li> <li>BLUEBEAM</li> <li>W X Y Z AAAE</li> <li>M X Y Z AAAE</li> <li>M X Y Z AAAE</li> <li>M X Y Z AAAE</li> <li>M X Y Z AAAE</li> </ul> |
| 1       1       1       1       1       1       1       1       1       1       1       1       1       1       1       1       1       1       1       1       1       1       1       1       1       1       1       1       1       1       1       1       1       1       1       1       1       1       1       1       1       1       1       1       1       1       1       1       1       1       1       1       1       1       1       1       1       1       1       1       1       1       1       1       1       1       1       1       1       1       1       1       1       1       1       1       1       1       1       1       1       1       1       1       1       1       1       1       1       1       1       1       1       1       1       1       1       1       1       1       1       1       1       1       1       1       1       1       1       1       1       1       1       1       1       1       1       1       1                                                                                                          |                                                                                                    |                                                                                                    | データ 校園 表示 へしご       Y O P G R S T U       調査者乐名       通給光電話番号       運給光電話番号       2 個       部市及び集都市計画区域外       ○ 反う広域非設定)       無       医常在医専用地域       中高層は医専用地域       中高層は医専用地域       ○ 筆住医地域       工業専用地域       ○ 筆住医地域       二       第二       第二                                                                                                    |                                                                                                    | 「 文 竹 衣 J C<br>受付表の下<br>ファイル 3<br>AE12<br>第四十号<br>5<br>6<br>7<br>8<br>8<br>9<br>10<br>11<br>2<br>5<br>6<br>7<br>8<br>8<br>9<br>10<br>11<br>2<br>5<br>5<br>6<br>7<br>7<br>8<br>8<br>9<br>10<br>11<br>2<br>5<br>5<br>6<br>7<br>7<br>8<br>11<br>2<br>12<br>8<br>12<br>15<br>15<br>15<br>15<br>15<br>15<br>15<br>15<br>15<br>15<br>15<br>15<br>15                                                                                                    | - 「 調 <u>五</u> 宗」で<br>に 調 査 票 が<br>2 回 9 で<br>- ム 挿入 描画 /<br>- ビ × 「 チ 氏 I<br>C E 「 F G H I A 4<br>3<br>知事 様<br>加事 様<br>- 単<br>- 単<br>- 単<br>- 単<br>- して<br>は、、<br>いま                                                                                                    | <ul> <li></li></ul>                                                                                                    | のでご注意く<br>データ 校開 表示 へ<br>シーP Q IR IS IT U V IN<br>和の規定による<br>事 届            | ごさい。<br><sup>JIJブ</sup> BLUEBEAM<br>WIXIYIZAAAE<br>月<br>市<br>売込)を利用<br>ている場合<br>必要はござ                                                                                             |
| 1         1         1         1         1         1         1         1         1         1         1         1         1         1         1         1         1         1         1         1         1         1         1         1         1         1         1         1         1         1         1         1         1         1         1         1         1         1         1         1         1         1         1         1         1         1         1         1         1         1         1         1         1         1         1         1         1         1         1         1         1         1         1         1         1         1         1         1         1         1         1         1         1         1         1         1         1         1         1         1         1         1         1         1         1         1         1         1         1         1         1         1         1         1         1         1         1         1         1         1         1         1         1         1         1         1         1                                                                                                            |                                                                                                    |                                                                                                    | データ 校園 表示 へルン       Y O P G R S T U       調査者乐名       調査者乐名       調査者乐名       調査者所名       調査者所名       調査者の       調査者の       調査者の       調査者の       調査の       調査者の       調査者の       調査者の       調査者の       調査者の       調査者の       調査者の       調査者の       調査者の       調査者の       調査者の       調査者の       調査者の       調査者の </td <td></td> <td>「文竹衣」C<br/>受付表の下</td> <td>1 · 両且 奈」で<br/>1 · 両且 奈」で<br/>1 · 両 査 奈 が<br/>2 · 回 9 ° ·<br/>1 · 山 挿入 描画 ^<br/>· 三 × · チ 氏 I<br/>4 · ズ<br/>7 · 三 × · チ 氏 I<br/>4 · ブ<br/>7 · 三 × · チ 氏 I<br/>1 · ブ<br/>7 · 三 × · チ 氏 I<br/>1 · ブ<br/>7 · 三 × · チ 氏 I<br/>1 · ブ<br/>7 · 三 × · チ 氏 I<br/>1 · ブ<br/>1 · ブ</td> <td><ul> <li>(3)</li> <li>(3)</li> <li>(3)</li> <li>(3)</li> <li>(3)</li> <li>(3)</li> <li>(3)</li> <li>(3)</li> <li>(3)</li> <li>(3)</li> <li>(3)</li> <li>(3)</li> <li>(3)</li> <li>(3)</li> <li>(3)</li> <li>(3)</li> <li>(3)</li> <li>(3)</li> <li>(4)</li> <li>(4)</li> <li>(5)</li> <li>(5)</li> <li>(5)</li> <li>(5)</li> <li>(5)</li> <li>(5)</li> <li>(5)</li> <li>(6)</li> <li>(6)</li> <li>(7)</li> <li>(7)</li></ul></td> <td>のでご注意く</td> <td>こうい。<br/>こさい。<br/>ULプ BLUEBEAM<br/>WIXIYIZIAAAE<br/>月 日<br/>売込)を利用<br/>ている場合<br/>必要はござ</td>                                                                                                    |                                                                                                    | 「文竹衣」C<br>受付表の下                                                                                                    | 1 · 両且 奈」で<br>1 · 両且 奈」で<br>1 · 両 査 奈 が<br>2 · 回 9 ° ·<br>1 · 山 挿入 描画 ^<br>· 三 × · チ 氏 I<br>4 · ズ<br>7 · 三 × · チ 氏 I<br>4 · ブ<br>7 · 三 × · チ 氏 I<br>1 · ブ<br>7 · 三 × · チ 氏 I<br>1 · ブ<br>7 · 三 × · チ 氏 I<br>1 · ブ<br>7 · 三 × · チ 氏 I<br>1 · ブ<br>1 · ブ                                                                                                    | <ul> <li>(3)</li> <li>(3)</li> <li>(3)</li> <li>(3)</li> <li>(3)</li> <li>(3)</li> <li>(3)</li> <li>(3)</li> <li>(3)</li> <li>(3)</li> <li>(3)</li> <li>(3)</li> <li>(3)</li> <li>(3)</li> <li>(3)</li> <li>(3)</li> <li>(3)</li> <li>(3)</li> <li>(4)</li> <li>(4)</li> <li>(5)</li> <li>(5)</li> <li>(5)</li> <li>(5)</li> <li>(5)</li> <li>(5)</li> <li>(5)</li> <li>(6)</li> <li>(6)</li> <li>(7)</li> <li>(7)</li></ul>                                                                                                    | のでご注意く                                                                      | こうい。<br>こさい。<br>ULプ BLUEBEAM<br>WIXIYIZIAAAE<br>月 日<br>売込)を利用<br>ている場合<br>必要はござ                                                                                                   |
| 00     一本     1     1     1     1     1     1     1     1     1     1     1     1     1     1     1     1     1     1     1     1     1     1     1     1     1     1     1     1     1     1     1     1     1     1     1     1     1     1     1     1     1     1     1     1     1     1     1     1     1     1     1     1     1     1     1     1     1     1     1     1     1     1     1     1     1     1     1     1     1     1     1     1     1     1     1     1     1     1     1     1     1     1     1     1     1     1     1     1     1     1     1     1     1     1     1     1     1     1     1     1     1     1     1     1     1     1     1     1     1     1     1     1     1     1     1     1     1     1     1     1     1     1     1     1     1     1     1     1     1     1     1     1     1                                                                                                    |                                                                                                    |                                                                                                    | データ 校問 表示 へしこ       NOPQRSTUD       調査者乐名       連絡先電話番号       運協先電話番号       2       都市及び海都市計画区域外       回都市及び海都市計画区域外       ご常住居専用地域       2       第       運動       2       第       第       第       1       第       1       第       1       第       1       第       第       第       第       第       第       第       第       第       第       第       1       第       1       第       第       第       第       第       第       第       1       第       1       1       1       1       1       1       1       1       1       1       1       1       1       1       1       1       1       1        1       1<                                                                                                    | (A. M (A. Y))<br>(A. M (A. Y))<br>(A.                                                                                                    | 「文竹衣」C<br>受付表の下                                                                                                    | - ・ - 前 旦 奈 」 に<br>に 調 査 票 が<br>2 回 9 で<br>- ム 挿入 描画 ^<br>- : × ✓ 係 i<br>(第 八条開係)(A 4<br>3<br>知事 様<br>1 日<br>日<br>日<br>日<br>日<br>日<br>日<br>日<br>日<br>日<br>日<br>日<br>日<br>日                                                                                                    | <ul> <li>(B) ます</li> <li>(B) ます</li></ul>                                                                                                    | のでご注意く                                                                      | ごさい。<br><sup>JLプ</sup> BLUEBEAM<br>WIXIYIZ AAAE<br>月<br>日<br>売込)を利用<br>ている場合<br>必要はござ                                                                                             |
| 20     一名     第     第     第     第     第     第     1     1     1     1     1     1     1     1     1     1     1     1     1     1     1     1     1     1     1     1     1     1     1     1     1     1     1     1     1     1     1     1     1     1     1     1     1     1     1     1     1     1     1     1     1     1     1     1     1     1     1     1     1     1     1     1     1     1     1     1     1     1     1     1     1     1     1     1     1     1     1     1     1     1     1     1     1     1     1     1     1     1     1     1     1     1     1     1     1     1     1     1     1     1     1     1     1     1     1     1     1     1     1     1     1     1     1     1     1     1     1     1     1     1     1     1     1     1     1     1     1     1     1     1     1     1     1                                                                                                    |                                                                                                    |                                                                                                    | データ 校園 表示 へしこ       NOPQRSTUD       調査者5名<br>連絡先電話番号       運協先電話番号       運協先電話番号       運協先電話番号       運協先電話番号       運協先電話番号       運協先電話番号       運協先電話番号       運協先電話番号       運協先電話番号       運転発電話番号       運転発電話番号       運転       市高方加以下()       )       その他       ()       運行返本し       業決定       第274       第次定       第274                                                                                                    |                                                                                                    | 「文竹衣」C<br>受付表の下                                                                                                    | - 1 ()<br>- 1 ()<br>- 1 ()<br>- 1 ()<br>- 1 ()<br>- 2 ()<br>- 2 ()<br>- 4 ()<br>- 4 ()<br>- | <ul> <li>(B) ます</li> <li>(B) ます</li></ul>                                                                                                    | のでご注意く                                                                      | こうい。<br>ジン・<br>BLUEBEAM<br>WIXIYIZ AAAE<br>リート<br>売込)を利用<br>ている場合<br>必要はござ                                                                                                    |
| 14       ①(他)/地区       ● 地域       ● 地域       ● 地域       ● 地域       ● 地域       ● 地域       ● 地域       ● 地域       ● ● ● ● ● ● ● ● ● ● ● ● ● ● ● ● ● ● ●                                                                                                    |                                                                                                    | 受付表・調査業         建築工           / 加固            / 加固            / 「「」」」            / 「」」」            / 「」」」            / 「」」」            / 「」」」            / 「」」」            / 「」」」            / 「」」」            / 「」」」            / 「」」」            / 「」」」            / 「」」」            / 「」」」            / 「」」」            / 「」」」            / 「」」」            / 「」」」            / 「」」」            / 「」」」            / 「」」」            / 「」」」            / 「」」」            / 「」」」            / 「」」」            / 「」」」            / 「」」」            / 「」」」            / 「」」」            / 「」」」            / 「」」」            / 「」」 </td <td>データ 校園 表示 へしこ       NOPQRSTU       調査者氏名<br/>連絡先電話番号       連絡先電話番号       運給先電話番号       2       都市及び漢都市計画区域外       ご素専用地域       ご素専用地域       ご素専用地域       ご素       2       第位屋専用地域       ご素       ご素       第位屋専用地域       二素専用地域       二素       一       二素       二素       二素       二素       二素       二素       二素       二素       二、       二、       二、       二、       二、       二、       二、       二、       二、       二、       二、       二、       1       二、       1       二、       二、       二、       二、       二、       二、       二、       二、       二、       二、       二、       二、       二、       二、       二、       二、       二、       二、       二、       二、       二、       二、<td>(A. M<br/>(A. M<br/>(A. M</td><td>「文竹衣」C<br/>受付表の下</td><td>- ・ - 前 旦 奈 」 に<br/>に 調 査 票 が<br/>- 2 日 9 9<br/>- 4 挿入 描画<br/></td><td><ul> <li>(B) ます</li> <li>(B) ます</li></ul></td><td>のでご注意く</td><td><ul> <li>は、)を利用</li> <li>たいる場合</li> <li>必要はござ</li> </ul></td></td> | データ 校園 表示 へしこ       NOPQRSTU       調査者氏名<br>連絡先電話番号       連絡先電話番号       運給先電話番号       2       都市及び漢都市計画区域外       ご素専用地域       ご素専用地域       ご素専用地域       ご素       2       第位屋専用地域       ご素       ご素       第位屋専用地域       二素専用地域       二素       一       二素       二素       二素       二素       二素       二素       二素       二素       二、       二、       二、       二、       二、       二、       二、       二、       二、       二、       二、       二、       1       二、       1       二、       二、       二、       二、       二、       二、       二、       二、       二、       二、       二、       二、       二、       二、       二、       二、       二、       二、       二、       二、       二、       二、 <td>(A. M<br/>(A. M<br/>(A. M</td> <td>「文竹衣」C<br/>受付表の下</td> <td>- ・ - 前 旦 奈 」 に<br/>に 調 査 票 が<br/>- 2 日 9 9<br/>- 4 挿入 描画<br/></td> <td><ul> <li>(B) ます</li> <li>(B) ます</li></ul></td> <td>のでご注意く</td> <td><ul> <li>は、)を利用</li> <li>たいる場合</li> <li>必要はござ</li> </ul></td> | (A. M<br>(A. M<br>(A. M | 「文竹衣」C<br>受付表の下                                                                                                    | - ・ - 前 旦 奈 」 に<br>に 調 査 票 が<br>- 2 日 9 9<br>- 4 挿入 描画<br>                                                                                                    | <ul> <li>(B) ます</li> <li>(B) ます</li></ul>                                                                                                    | のでご注意く                                                                      | <ul> <li>は、)を利用</li> <li>たいる場合</li> <li>必要はござ</li> </ul>                                                                                                    |
| 市場地     前     シート名       新     市場地     市場地       30     日本2線第2月       30     日本2線第2月       30     日本2線第2月       30     日本2線第2月       30     日本2線第2月       31     日本2線第2月       32     日本2線第2月       33     日本2線第2月       34     日本2線第2月       35     日本2線第3時       36     日本2010年       37     日本2010年       36     日本2010年       37     日本2010年       36     日本2010年       37     日本2010年       38     日本2010年       39     日本2010年       31     日本2010年       32     日本2010年       33     日本2010年       34     日本2010年       35     日本2010年       36     日本2010年       37     日本2010年       36     日本2010年       37     日本2010年       36     日本2010年       37     日本2010年       37     日本2010年       38     日本2010年       39     日本2010年       30     日本30       36     日本30       37     日本30       38     日本30       37     日本30 <t< td=""><td></td><td>使付表・副学業<br/>(日本)     (日本)     (日本)</td><td>データ 校園 表示 へに       N O P Q R S T U            道査者氏名<br/>連絡先電話番号             道氏電話番号             望銘先電話番号             復一            御行五章用地域<br/>正業専用地域             下高時住居専用地域<br/>江業専用地域             文治区域非設定             丁素町社長辺湾都市計画区域外             文治区域非設定             文治区             ア             ア             ア             ア             ア             ア             ア             ア             ア             ア             ア             ア             ア             ア             ア             ア                 ア             ア             ア             ア             ア             ア             ア             ア             ア             ア             ア             ア             ア             ア             ア</td><td>(A. M     (A. M     )     )     )     )     )     )     )     )     )     )     )     )     )     )     )     )     )     )     )     )     )     )     )     )     )     )     )     )     )     )     )     )     )     )     )     )     )     )     )     )     )     )     )     )     )     )     )     )     )     )     )     )     )     )     )     )     )     )     )     )     )     )     )     )     )     )     )     )     )     )     )     )     )     )     )     )     )     )     )     )     )     )     )     )     )</td><td>「 文 竹 衣 J C<br/>受付表の下</td><td>- 1 (二調査票)<br/>- 1 (二調査票が<br/>- 1 (二調査票が<br/>- 1 (二調査票が<br/>- 1 (二)<br/>- 1 (二)<br/>- 1 (</td><td>、<br/>あります<br/>、<br/>、<br/>、<br/>、<br/>、<br/>、<br/>、<br/>、<br/>、<br/>、<br/>、<br/>、<br/>、</td><td>のでご注意く</td><td><ul> <li>は、、、、、、、、、、、、、、、、、、、、、、、、、、、、、、、、、、、、</li></ul></td></t<> |                                                                                                    | 使付表・副学業<br>(日本)     (日本)                                                                                                    | データ 校園 表示 へに       N O P Q R S T U            道査者氏名<br>連絡先電話番号             道氏電話番号             望銘先電話番号             復一            御行五章用地域<br>正業専用地域             下高時住居専用地域<br>江業専用地域             文治区域非設定             丁素町社長辺湾都市計画区域外             文治区域非設定             文治区             ア             ア             ア             ア             ア             ア             ア             ア             ア             ア             ア             ア             ア             ア             ア             ア                 ア             ア             ア             ア             ア             ア             ア             ア             ア             ア             ア             ア             ア             ア             ア                                                                                                                 | (A. M     (A. M     )     )     )     )     )     )     )     )     )     )     )     )     )     )     )     )     )     )     )     )     )     )     )     )     )     )     )     )     )     )     )     )     )     )     )     )     )     )     )     )     )     )     )     )     )     )     )     )     )     )     )     )     )     )     )     )     )     )     )     )     )     )     )     )     )     )     )     )     )     )     )     )     )     )     )     )     )     )     )     )     )     )     )     )     )                                                                                                    | 「 文 竹 衣 J C<br>受付表の下                                                                                                    | - 1 (二調査票)<br>- 1 (二調査票が<br>- 1 (二調査票が<br>- 1 (二調査票が<br>- 1 (二)<br>- 1 (二)<br>- 1 (                                                            | 、<br>あります<br>、<br>、<br>、<br>、<br>、<br>、<br>、<br>、<br>、<br>、<br>、<br>、<br>、                                                                                                    | のでご注意く                                                                      | <ul> <li>は、、、、、、、、、、、、、、、、、、、、、、、、、、、、、、、、、、、、</li></ul>                                                                                                    |
| 31     272 (RUL)     1 (RUM)       32     4 26 第 (RUM)     37       33     4 26 第 (RUM)     37       34     4 26 第 (RUM)     37       35     4 26 第 (RUM)     37       36     4 26 第 (RUM)     37       37     4 26 8 (RUM)     37       38     4 26 8 (RUM)     37       39     4 26 8 (RUM)     37       30     4 26 8 (RUM)     37       31     28 (RUM)     37       32     28 (RUM)     37       34     28 (RUM)     37       35     28 (RUM)     48       36     26     28       37     28     28       38     28     28       39     29     29       30     28     28       31     28     28       33     28     28       34     29     29       35     28     29       36     28     28       37     28     29       36     28     28       37     29     29       36     28     28       37     29     29                                                                                                    |                                                                                                    | 使用表<br>使用表<br>使用<br>使用                                                                                                    | データ 校園 表示 へに       N O P Q R S T U       査 票       調査者氏名       連絡先電話番号       2 個       医分区域非設定)       満       低層に最適用地域       D5間皆属・用地域       D5間皆属・用地域       ご業専用地域       ご業専用地域       ご業専用地域       1 指定なし       第2       一 新設置       1 指定なし       第次定       第次定       第次定       第次定       第次定       第次定       第次定       第次定       第次定       第次定       第次定       第次定       第       第       第       ※決定       第       ※決定       第       ※決定       第       ※決定       第       ※       ※       ※       ※       ※       ※        ※       ※       ※       ※       ※       ※       ※       ※        ※        ※        ※       ※        ※        ※        ※   <                                                                                                    |                                                                                                    | 「文竹衣」C<br>受付表の下                                                                                                    | - 「 両 且 宗」<br>に 調査 票 が<br>に 調査 票 が<br>こ こ タ ぐ<br>、 本 チ チ チ 重<br>、 ア チ チ チ<br>い ま<br>( 図) 1 年<br>( 図) 1 年<br>(                                                                                           | <ul> <li>ミークレイアクト 数式</li> <li>シークレイアクト 数式</li> <li>シークレイア</li></ul>                                                                                                    | のでご注意く                                                                      | <ul> <li>は、、、、、、、、、、、、、、、、、、、、、、、、、、、、、、、、、、、、</li></ul>                                                                                                    |
|                                                                                                    |                                                                                                    | 使用表 (1) (1) (1) (1) (1) (1) (1) (1) (1) (1)                                                                                                    | データ 校園 表示 へし;       N O P G R S T U                                                                                                    |                                                                                                    | <ul> <li>文刊衣乙乙</li> <li>交刊衣刀</li> <li>交付表の下</li> <li>774ル 2</li> <li>AE12</li> <li>A B</li> <li>2 第四十号</li> <li>6 7</li> <li>8 9</li> <li>9</li> <li>11 建築主</li> <li>12 所名</li> <li>13 新年</li> <li>10</li> <li>2 所名</li> <li>11 建築主</li> <li>12 氏名</li> <li>13 新館工</li> <li>14 住所</li> <li>15 住所</li> <li>15 住所</li> <li>16 電影</li> <li>17 工事確工</li> <li>18 長名</li> <li>19 営業</li> <li>20 新興</li> <li>22 新興</li> <li>23 新興</li> <li>24 工事管理</li> <li>25 氏名</li> <li>25 氏名</li> <li>26 新興</li> <li>29 新信</li> <li>29 新信</li> <li>29 新信</li> <li>29 新信</li> <li>29 新信</li> <li>20 新興</li> </ul>                                                                                                    | - 「<br>- 「<br>- 「<br>- 「<br>- 」<br>- 」                                                                                                    | <ul> <li>ミュー</li> <li>ミュー</li> <li>ミュー</li> <li>シュー</li> <li>ミュー</li> <li>シュー</li> <li>ショー</li> <li>ショー</li> <li>ショー</li></ul>                                                                                                    | のでご注意く                                                                      | こうい。<br>ごさい。<br>JLプ BLUEBEAM<br>NIXIYIZIAAAE<br>月 日<br>売込)を利用<br>でいる場合<br>必要はござ                                                                                                   |
| 2013年 勝重県<br>2013年 勝重県<br>2013年 勝重県<br>2013年 勝重県<br>2013年 勝重県<br>2013年 第二日<br>2013年 第二日<br>2013年 2015年 2015年 2015年 2015年                                                                                                    |                                                                                                    |                                                                                                    | データ 校園 表示 へし;       N O P Q R S T U            遭 第            選連者先名<br>遭 通知先電話番号             遭 第            夏 第            夏 第            夏 第            夏 第            夏 第            夏 第            夏 第            夏 第            夏 第            夏 第            夏 第            夏 第            夏 第            夏 第            夏 第            『 第            『 第            『 第            『 第            『 第            『 第            『 第            『 第            『 第            『 第            』 「 第            『 第            『 第            『 第            『 第            『 第            『 第            『 第            『 第            『 第            『 第            』 「 第            』 「 第            』 「 第            』 「 第            』 「 第            』 「 第            』 「 第                                                                                                    |                                                                                                    | <ul> <li>「文竹」衣」」         (マ、竹」衣」)         (マ、竹」衣」)         (マ、竹」衣」)         (マ、「)         (マ、「)<!--</td--><td>- 「 両 且 宗 」 G<br/>に 調 査 票 が<br/>こ 回 9 C<br/>- ム 挿入 描画 「<br/>- こ F G H I<br/>様式 (前 八条関係) (A 4<br/>3<br/>知事 様<br/> ム 挿入 描画 「<br/> ム 挿入 描画 「<br/></td><td><ul> <li>ミージレイアクト 数式</li> <li>シージレイアクト 数式</li> <li>シーレインクト 数式</li> <li>シーレインクト 数式</li> <li>シーレインクト 数</li> <li>シーレインクト 数式</li> <li>シーレインクト 数式</li> <li>シーレインクト 数式</li> <li>シーレインクト 数式</li> <li>シーレインクト 数式</li> <li>シーレインクト 数式</li> <li>シーレインクト 数式</li> <li>シーレインクト 数式</li> <li>シーレインクト 教員</li> <li>シーレインクト 教員</li> <li>シーレインクト 教員</li> <li>シーレインクト 教員</li> <li>シーレインクト 教員</li> <li>シーレインクト 教員</li> <li>シーレインクト 教員</li> <li>シーレインクト 教員</li> <li>シーレインクト 教員</li> <li>シーレインクト 教員</li> <li>シーレインクト 教員</li> <li>シーレインクト</li> <li>シーレインクト</li> <li>シーレインクト</li> <li>シーレインクト</li> <li>シーレインクト</li></ul></td><td>のでご注意く</td><td>こうい。<br/>ごさい。<br/>JLプ BLUEBEAM<br/>N   X   Y   Z  AA AE<br/>月 日<br/>売込)を利用<br/>たいる場合<br/>必要はござ</td></li></ul> | - 「 両 且 宗 」 G<br>に 調 査 票 が<br>こ 回 9 C<br>- ム 挿入 描画 「<br>- こ F G H I<br>様式 (前 八条関係) (A 4<br>3<br>知事 様<br>ム 挿入 描画 「<br>ム 挿入 描画 「<br>ム 挿入 描画 「<br>ム 挿入 描画 「<br>ム 挿入 描画 「<br>ム 挿入 描画 「<br>ム 挿入 描画 「<br>ム 挿入 描画 「<br>ム 挿入 描画 「<br>ム 挿入 描画 「<br>ム 挿入 描画 「<br>ム 挿入 描画 「<br>ム 挿入 描画 「<br>ム 挿入 描画 「<br>ム 挿入 描画 「<br>ム 挿入 描画 「<br>ム 挿入 描画 「<br>ム 挿入 描画 「<br>ム 挿入 描画 「<br>ム 挿入 描画 「<br>ム 挿入 描画 「<br>                                                                                                    | <ul> <li>ミージレイアクト 数式</li> <li>シージレイアクト 数式</li> <li>シーレインクト 数式</li> <li>シーレインクト 数式</li> <li>シーレインクト 数</li> <li>シーレインクト 数式</li> <li>シーレインクト 数式</li> <li>シーレインクト 数式</li> <li>シーレインクト 数式</li> <li>シーレインクト 数式</li> <li>シーレインクト 数式</li> <li>シーレインクト 数式</li> <li>シーレインクト 数式</li> <li>シーレインクト 教員</li> <li>シーレインクト 教員</li> <li>シーレインクト 教員</li> <li>シーレインクト 教員</li> <li>シーレインクト 教員</li> <li>シーレインクト 教員</li> <li>シーレインクト 教員</li> <li>シーレインクト 教員</li> <li>シーレインクト 教員</li> <li>シーレインクト 教員</li> <li>シーレインクト 教員</li> <li>シーレインクト</li> <li>シーレインクト</li> <li>シーレインクト</li> <li>シーレインクト</li> <li>シーレインクト</li></ul>                                                                                                    | のでご注意く                                                                      | こうい。<br>ごさい。<br>JLプ BLUEBEAM<br>N   X   Y   Z  AA AE<br>月 日<br>売込)を利用<br>たいる場合<br>必要はござ                                                                                           |
| -7-<br>-7-<br>-7-<br>-7-<br>-7-<br>-7-<br>-7-<br>-7-<br>-7-<br>-7-                                                                                                    |                                                                                                    | 使付表・調査<br>指語         イーシレイアウト     数式                                                                                                    | データ 校園 表示 へし、       N O P Q R S T U       調査者氏名<br>連絡先電話番号       連絡先電話番号       2 摺       第6月1日       2 分区域排設定)       満       1 器等用地域       D 富行星海用地域       D 第日起域       2 分区域排設定)       満       1 器等用地域       D 第日記述       2 第日       第二       第二       第二       第二       第二       第二       第二       第二       第二       1 器次定       1 器字之       第二       1 器法定       第二       1 器法定       1 器次定       1 器次定       1 器次定       1 器次定       1 器次定       1 器でなし       第二       1 器       1 器       1 目 日       1 目 日       1 目 日       1 目 日       1 目 日       1 日       1 日       1 日       1 日       1 日       1 日       1 日       1 日       1 日       1 日       1 日       1 日       1 日       1 日       1 日        1 日 </td <td></td> <td><ul> <li>文刊衣乙乙</li> <li>交刊衣刀</li> <li>交行表の下</li> <li>()</li> <li>()</li></ul></td> <td>- ・ 両 旦 奈 」 (こ 調 査 票 が<br/>こ 調 査 票 が<br/>こ 調 査 票 が<br/>- ム 挿入 描画<br/>- ・ - ム 挿入 描画<br/>- ・ - ム 挿入 描画<br/>- ・ - ・ × ~</td> <td><ul> <li></li></ul></td> <td>のでご注意く</td> <td>さい。<br/>ジレプ BLUEBEAM<br/>WIXIYIZIAAAE<br/>月 日<br/>売込)を利用<br/>ている場合<br/>必要はござ</td>                                                                                                    |                                                                                                    | <ul> <li>文刊衣乙乙</li> <li>交刊衣刀</li> <li>交行表の下</li> <li>()</li> <li>()</li></ul>                                                                                                    | - ・ 両 旦 奈 」 (こ 調 査 票 が<br>こ 調 査 票 が<br>こ 調 査 票 が<br>- ム 挿入 描画<br>- ・ - ム 挿入 描画<br>- ・ - ム 挿入 描画<br>- ・ - ・ × ~                                                                                                    | <ul> <li></li></ul>                                                                                                    | のでご注意く                                                                      | さい。<br>ジレプ BLUEBEAM<br>WIXIYIZIAAAE<br>月 日<br>売込)を利用<br>ている場合<br>必要はござ                                                                                                    |
| -7- 賞業所名<br>                                                                                                    |                                                                                                    | 学付表・調査業     建築工       指摘     <->>レ/アウト     数式       「「」」」     「」」」     「」」」       「」」」     「」」」     「」」」       「」」」     「」」」     「」」」       「」」」     「」」」     「」」」       「」」」     「」」」     「」」」       「」」」     「」」」」     「」」」       「」」」     「」」」     「」」」       「」」」     「」」」     「」」」       「」」」     「」」」     「」」」       「」」」     「」」」     「」」」       「」」」     「」」」     「」」」       「」」」     「」」」     「」」」       「」」」     「」」」     「」」」       「」」」     「」」」     「」」」       「」」」     「」」」     「」」」       「」」     「」」」     「」」」       「」」     「」」」     「」」」       「」」     「」」     「」」       「」」     「」」     「」」       「」」     「」」     「」」       「」」     「」」     「」」       「」」     「」」     「」」       「」」     「」」     「」」       「」」     「」」     「」」       「」」     「」」     「」」       「」」     「」」     「」」       「」」     「」」     「」」       「」」     「」」     「」」」       「」」<                                                                                                    | データ 校園 表示 へしこ       N O P G R S T U       連携大名:<br>連続大電話番号       連続大電話番号       医 型       都市及以準都市計画区域外       区分区域持設定)       満       K等住居専用地域       D 新市及以準都市計画区域外       区分区域持設定)       満       K等住居専用地域       D 新市及以準都市計画区域外       ご 第二       第       第       ● 新市及以準都市計画区域外       ○ 第日       ● 新市及以準都市計画区域外       ○ 第       ● 新市の形式       ○ 第       ● 新奇の形以下() )m)       その絶       ( )種 「指定なし       葉決定 「指定なし       葉決定 「指定なし       素決定 「指定なし       第       日       日       ● 「 指定なし       第       ● 「 指定なし       第       ● 「 指定なし       第       ● 「 経営なし       第       ● 「 経営なし       第       ● 「 経営なし       ● 「 経営なし       ● 「 経営なし       ● 「 経営なし       ● 「 経営なし       ● 「 経営なし       ● 「 経営なし       ● 「 経営なし       ● 「 経営なし       ● 「 経営なし       ● 「 経営なし       ● 「 経営なし       ● 「 経営なし       ● 「 経営なし       ● 「 経営なし                                                                                                    |                                                                                                    | <ul> <li>文刊 衣JC</li> <li>交刊 衣JC</li> <li>交行表の下</li> <li>7アイル 2</li> <li>AE12</li> <li>A B</li> <li>第第一号</li> <li>4</li> <li>5</li> <li>6</li> <li>7</li> <li>8</li> <li>9</li> <li>10</li> <li>建立</li> <li>第四十号</li> <li>4</li> <li>5</li> <li>6</li> <li>7</li> <li>8</li> <li>9</li> <li>10</li> <li>建立</li> <li>11</li> <li>建立</li> <li>12</li> <li>氏名</li> <li>13</li> <li>14</li> <li>第9(1)</li> <li>15</li> <li>15</li> <li>16</li> <li>電話</li> <li>17</li> <li>18</li> <li>20</li> <li>21</li> <li>第9(1)</li> <li>22</li> <li>電話</li> <li>23</li> <li>24</li> <li>14</li> <li>25</li> <li>15</li> <li>26</li> <li>27</li> <li>28</li> <li>第9(1)</li> <li>29</li> <li>21</li> <li>第9(1)</li> <li>22</li> <li>23</li> <li>24</li> <li>25</li> <li>26</li> <li>27</li> <li>28</li> <li>29</li> <li>21</li> <li>31</li> <li>28</li> <li>32</li> <li>33</li> <li>34</li> <li>34</li> <li>35</li> <li>34</li> <li>35</li> </ul>                                                                                                    | - 1 - 前日<br>- 1 - 前日<br>- 1                                                                                                    | <ul> <li></li></ul>                                                                                                    | のでご注意く                                                                      | <ul> <li>ジレブ BLUEBEAM</li> <li>ジレブ BLUEBEAM</li> <li>W X Y Z AAAE</li> <li>J 日</li> <li>売込)を利用</li> <li>でいる場合</li> <li>必要はござ</li> </ul>                                           |
|                                                                                                    |                                                                                                    | 学村表・調査     221000       指摘     パージレイアウト     数式       メ チ     F     G     H     J     K     M     M       F     G     H     J     K     K     M     M       TAL     A     A     A     A     M     M       TAL     A     A     A     A     M     M       TAL     A     A     A     A     A       TAL     A     A     A     A     A       TAL     A     A     A     A     A       TAL     A     A     A     A     A       TAL     A     A     A     A     A       TAL     A     A     A     A     A       TAL     A     A     A     A     A       TAL     A     A     A     A     A       TAL     A     A     A     A     A       TAL     A     A     A     A     A       TAL     A     A     A     A     A       TAL     A     A     A     A     A       TAL     A     A     A     A       TA                                                                                                    | データ 校園 表示 へしこ       NOPQRSTU       調査者が名       連邦代電話番号       運動先足が運動計画に域外       区方区域時設定)       ●       ●       ●       ●       ●       ●       ●       ●       ●       ●       ●       ●       ●       ●       ●       ●       ●       ●       ●       ●       ●       ●       ●       ●       ●       ●       ●       ●       ●       ●       ●       ●       ●       ●       ●       ●       ●       ●       ●       ●       ●       ●       ●       ●       ●       ●       ●       ●       ●       ●       ●       ●       ●       ●       ●       ●       ●       ●       ●        ●                                                                                                    |                                                                                                    | <ul> <li>文刊 夜 (2)</li> <li>交刊 夜 (2)</li> <li>受付表の下</li> <li>7アイル 2)</li> <li>AE12</li> <li>A B</li> <li>第77 ル 2)</li> <li>AE12</li> <li>A B</li> <li>第10</li> <li>第11</li> <li>建球五</li> <li>12</li> <li>氏名</li> <li>9</li> <li>10</li> <li>23</li> <li>12</li> <li>氏名</li> <li>13</li> <li>第6(1)</li> <li>24</li> <li>15</li> <li>17</li> <li>18</li> <li>19</li> <li>20</li> <li>21</li> <li>12</li> <li>13</li> <li>第6(1)</li> <li>23</li> <li>24</li> <li>25</li> <li>25</li> <li>26</li> <li>27</li> <li>28</li> <li>29</li> <li>21</li> <li>23</li> <li>24</li> <li>25</li> <li>25</li> <li>26</li> <li>27</li> <li>28</li> <li>29</li> <li>14</li> <li>29</li> <li>21</li> <li>23</li> <li>24</li> <li>25</li> <li>25</li> <li>26</li> <li>27</li> <li>28</li> <li>29</li> <li>21</li> <li>21</li> <li>22</li> <li>23</li> <li>24</li> <li>25</li> <li>25</li> <li>26</li> <li>27</li> <li>28</li> <li>29</li> <li>21</li> <li>21</li> <li>22</li> <li>23</li> <li>24</li> <li>25</li> <li>26</li> <li>27</li> <li>28</li> <li>29</li> <li>20</li> <li>20</li> <li>21</li> <li>21</li> <li>22</li> <li>23</li> <li>24</li> <li>25</li> <li>26</li> <li>27</li> <li>28</li> <li>29</li> <li>20</li> <li>21</li> <li>21</li> <li>22</li> <li>23</li> <li>24</li> <li>25</li> <li>26</li> <li>27</li> <li>28</li> <li>29</li> <li>20</li> <li>20</li> <li>21</li> <li>21</li> <li>22</li> <li>23</li> <li>24</li> <li>24</li> <li>25</li> <li>26</li> <li>27</li> <li>28</li> <li>29</li> <li>20</li> <li>21</li> <li>21</li> <li>22</li> <li>23</li> <li>24</li> <li>24</li> <li>25</li> <li>26</li></ul>                                                                                                    | - 1 - 前日<br>- 1 - 前日<br>- 1                                                                                                    | <ul> <li>(A) (A) (A) (A) (A) (A) (A) (A) (A) (A)</li></ul>                                                                                                    | のでご注意く                                                                      | <ul> <li>ジレン BLUEBEAM</li> <li>ジレン BLUEBEAM</li> <li>NIX Y Z AAAE</li> <li>A I I</li> <li>ホーム AE</li> <li>ホーム AE</li> <li>ホーム AE</li> </ul>                                       |

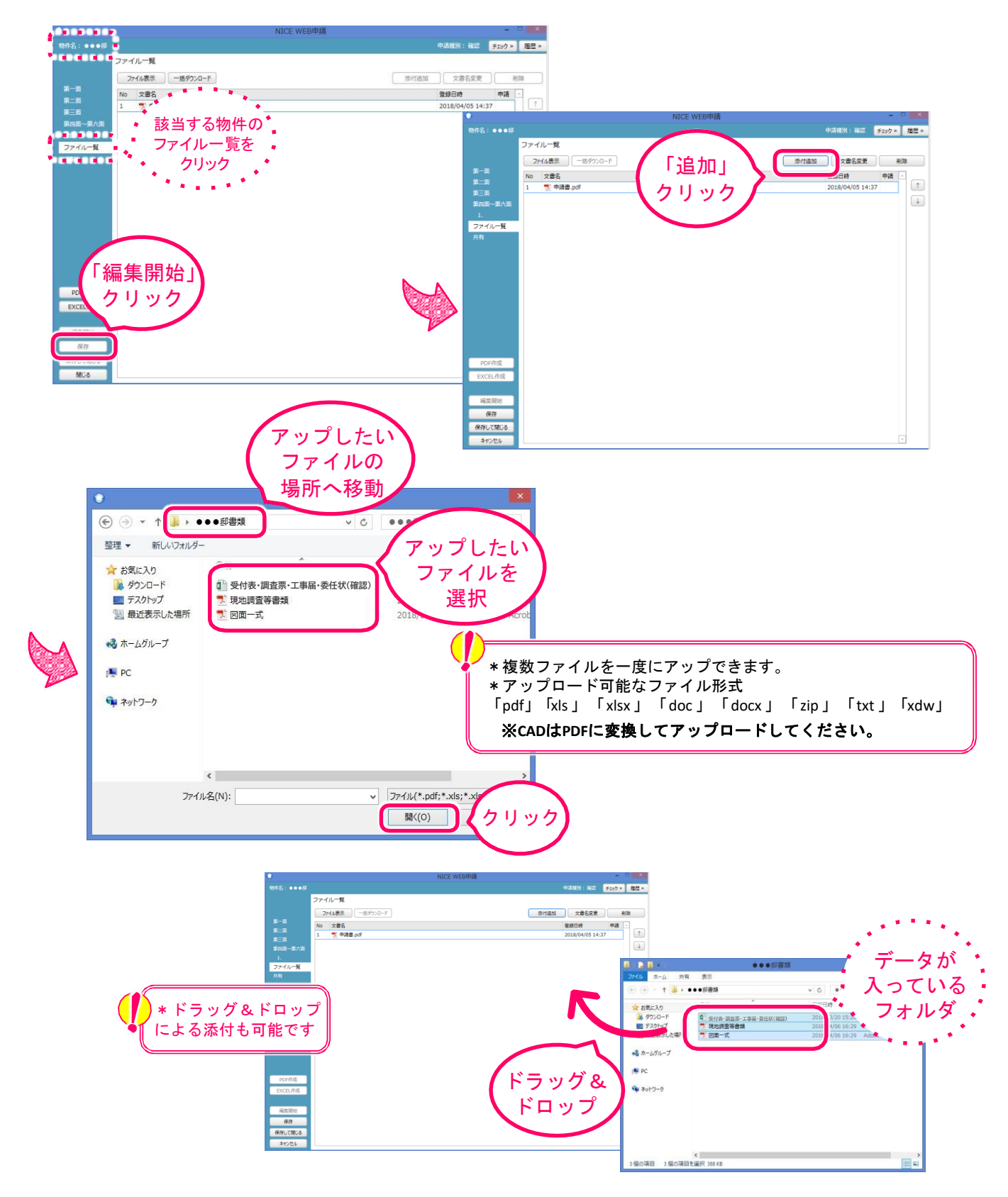

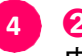

 ② ③で作成したデータ (ファイル)や図面データなどをNICEにアップロードし、送信して 申請する (つづき)

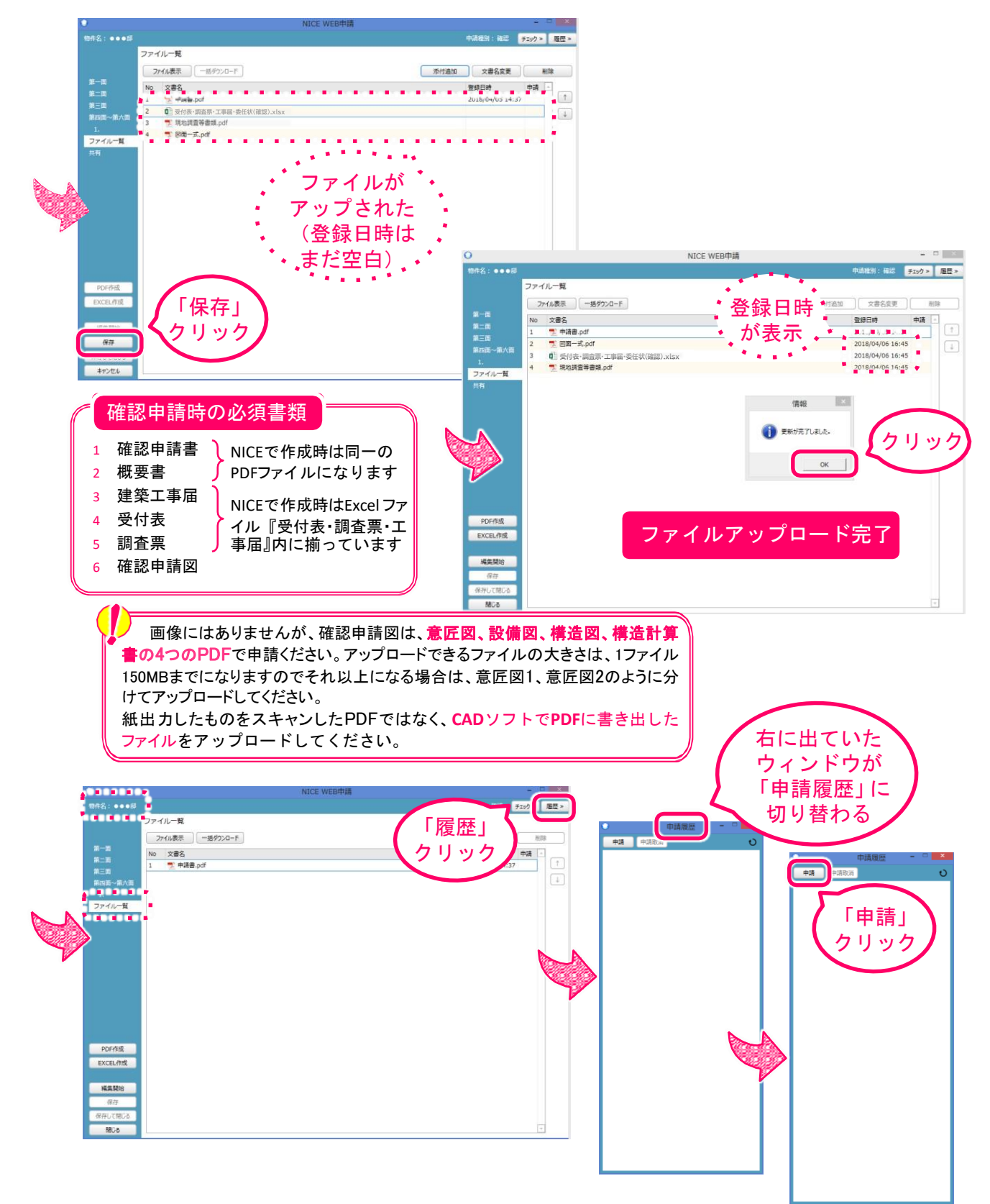

4

② ③で作成したデータ(ファイル)や図面データなどをNICEにアップロードし、送信して申請する(つづき)

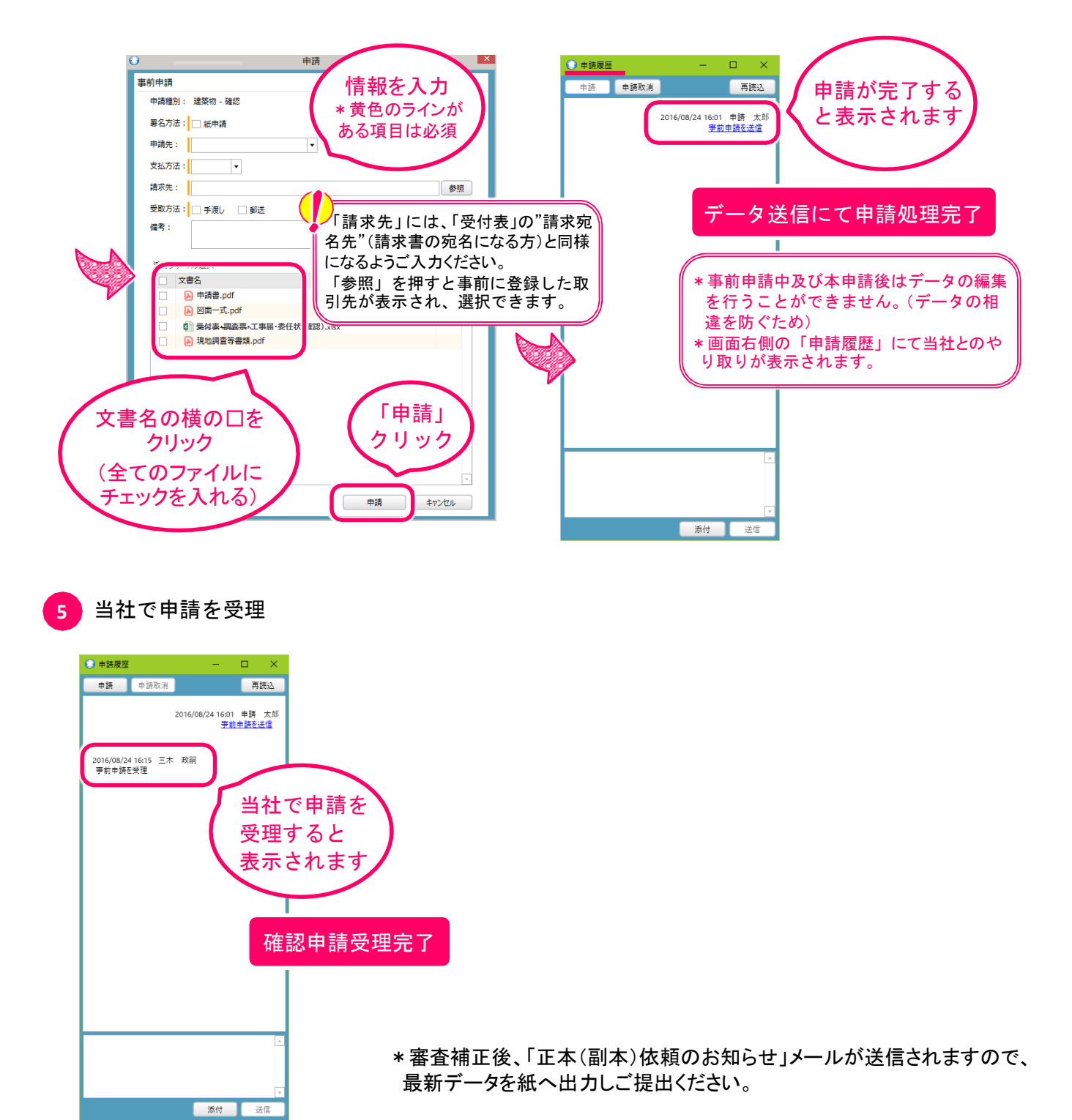